#### **BAB IV**

#### **DESKRIPSI PEKERJAAN**

Berdasarkan hasil survey yang dilakukan pada saat kerja praktek di Bidan Praktek Swasta (BPS) Farida Hadjri, menemukan beberapa permasalahan seperti: *human error* yang menyebabkan kesalahpahaman dalam penyusunan laporan yang disebabkan oleh kurang akuratnya data yang diterima. Selain itu sebagian besar kegiatannya dilakukan secara manual sehingga timbul banyak masalah apabila data yang dibutuhkan tidak tersedia.

Permasalahan pada BPS Farida Hadjri yaitu mengenai masalah pengelolaan data pasien. Untuk mengatasi masalah yang ada di atas maka diperlukan langkah-langkah sebagai berikut:

- 1. Menganalisa Sistem.
- 2. Mendesain Sistem.
- 3. Mengimplementasi Sistem.
- 4. Pembahasan terhadap Implementasi Sistem.

Pada langkah-langkah tersebut di atas ditujukan untuk dapat menemukan solusi dari permasalahan yang ada pada BPS Farida Hadjri, untuk lebih jelasnya dapat dijelaskan pada sub bab dibawah ini.

# 4.1 Analisa Sistem

Menganalisis sistem adalah langkah awal untuk membuat sistem baru. Dalam langkah ini penulis melakukan analisis terhadap permasalahan yang ada di BPS Farida Hadjri khususnya mengenai pengelolaan data pasien. Untuk dapat membuat sistem yang baru, dilakukan analisa mengenai alur yang masih digunakan saat ini. Maka dibuatlah *document flow* yang berfungsi untuk mengetahui secara detail alur transaksi tersebut.

#### 4.1.1 Dokumen *flow* Pendaftaran Pasien

Dimulai dari pasien mendaftar, petugas registrasi mengecek persyaratan pendaftaran pasien dan memeriksa apakah pasien termasuk pasien baru atau lama. Jika pasien baru maka petugas akan mengisikan formulir pendaftaran pasien baru untuk selanjutnya dibuatkan kartu pasien dan rekam medik. Jika pasien lama maka petugas akan mencari rekam medik pasien. Setelah itu rekam medik diserahkan ke petugas poli oleh petugas registrasi. Setelah proses tindakan medis selesai dicatat, maka petugas poli mengembalikan kepada petugas registrasi.

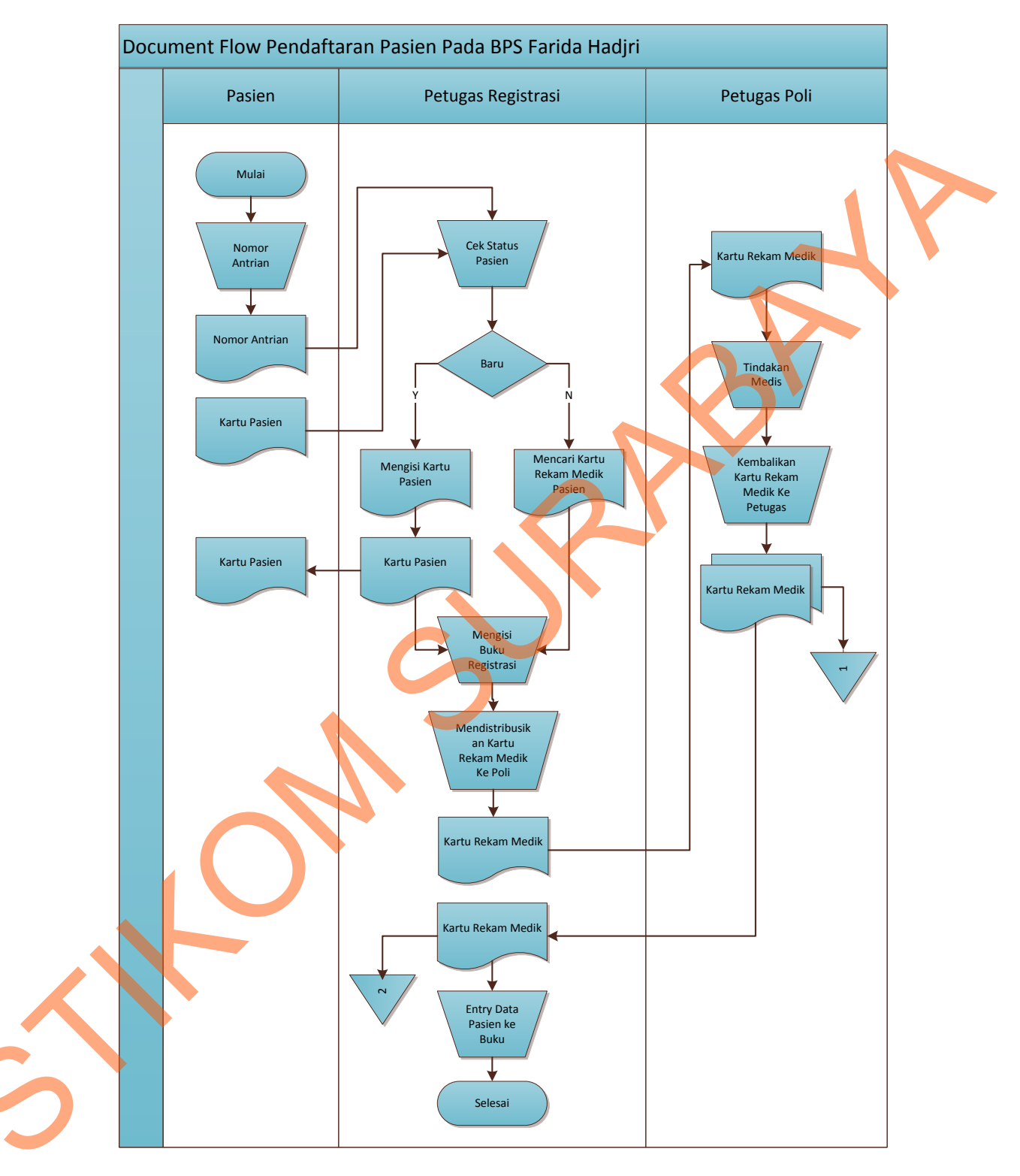

Gambar 4.1 Document flow Pendaftaran Pasien

#### 4.1.2 Dokumen *Flow* Pelayanan Pasien

Dimulai dari petugas poli memanggil urutan, lalu petugas mencatat identifikasi pasien dan menyerahkan data pasien diserahkan ke dokter untuk kemudian diperiksa dan akan menuliskan hasil pemeriksaan pada rekam medik pasien. Kemudian dokter membuat diagnosa dan tindakan medis, perlu dibuat rujukan atau tidak, jika perlu maka dibuatkan surat rujukan ke rumah sakit, bila tidak akan dibuatkan resep.

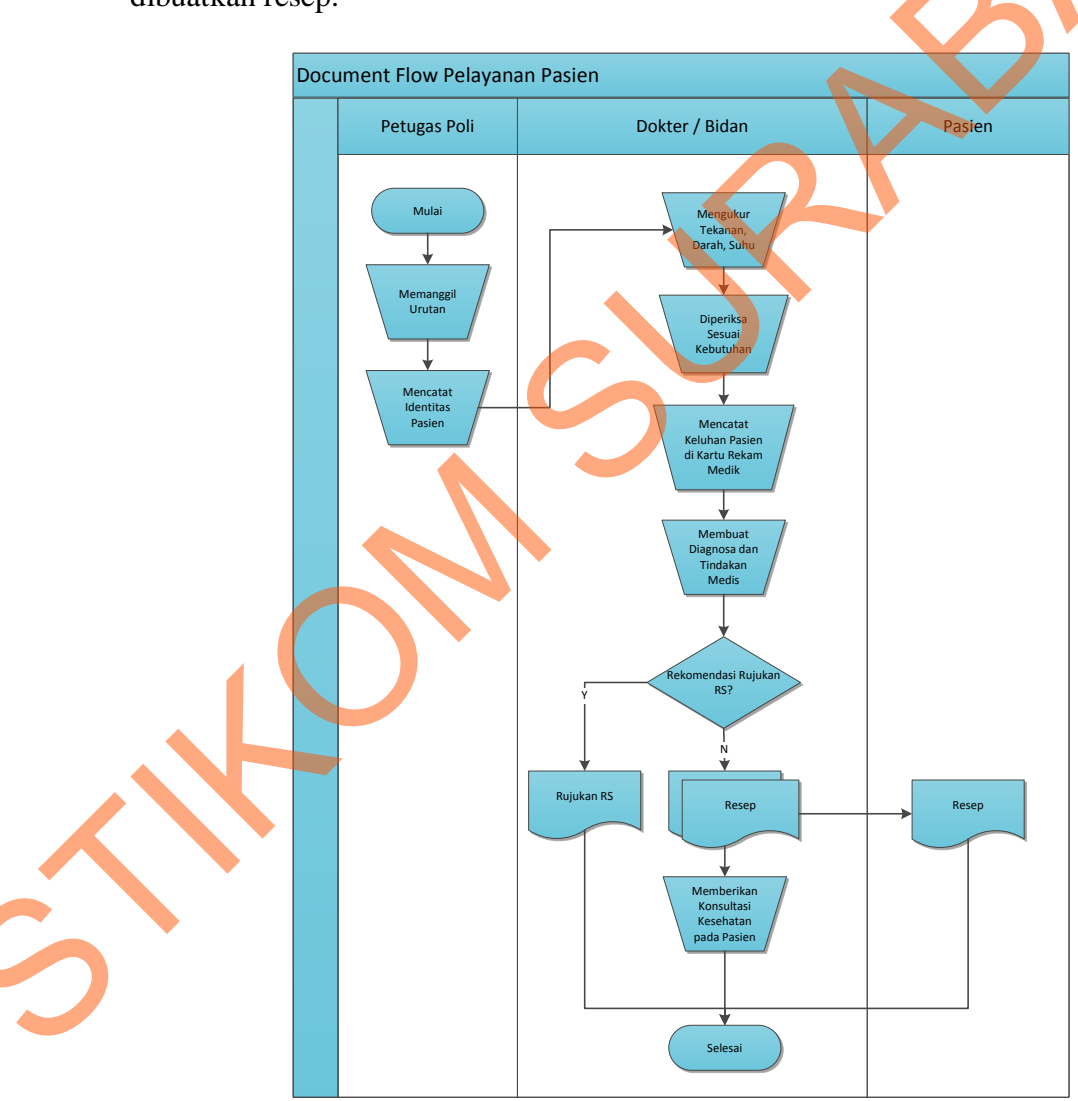

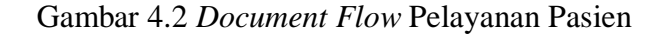

#### 4.1.3 Dokumen *flow* Pembayaran Tindakan Medis

Berdasarkan kartu pasien maka petugas pembayaran akan melakukan cek identitas pasien untuk ditentukan biaya medis setelah semua biaya dihitung maka petugas pembayaran membuat bukti pembayaran untuk pasien. Petugas pembayaran akan membuat bukti pembayaran sebanyak dua rangkap, satu diberikan pada pasien dan satu lagi diarsip kemudian petugas pembayaran mencatat pembayaran.

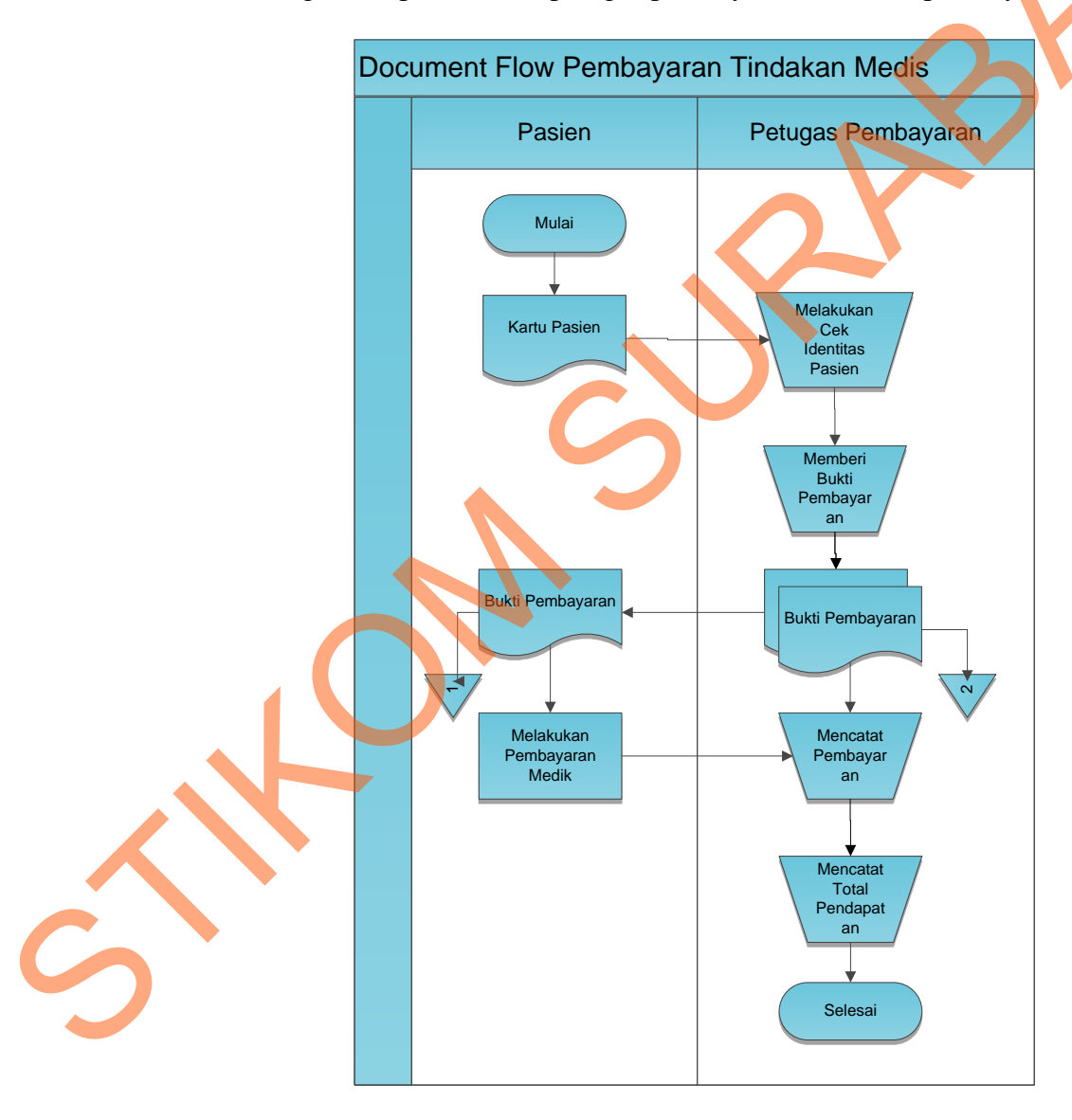

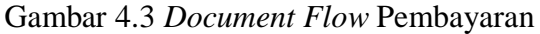

#### 4.2 Desain Sistem

Setelah melakukan analisis sistem maka selanjutnya dilakukan desain sistem. Dalam desain sistem ini, penulis mulai membentuk suatu sistem baru yang telah terkomputerisasi. Langkah-langkah yang dilakukan dalam desain sistem ini adalah:

#### 4.2.1 System Flow

System Flow adalah gambaran tentang sistem yang akan dibangun di BPS Farida Hadjri terdiri dari proses pendaftaran pasien, rekam medis dan pembayaran pasien.

#### 4.2.2 System Flow Pendaftaran Pasien

Pada gambar 4.4 memperlihatkan *system flow* pendaftaran pasien, pasien menyerahkan data pasien kepada petugas pendaftaran untuk dilakukan verifikasi status pasien. Apabila pasien lama, maka petugas mendata dan cetak data pasien baru kemudian petugas mengisi data rekam medik pasien baru dan apabila pasien lama, maka langsung menuju ke poli tujuan.

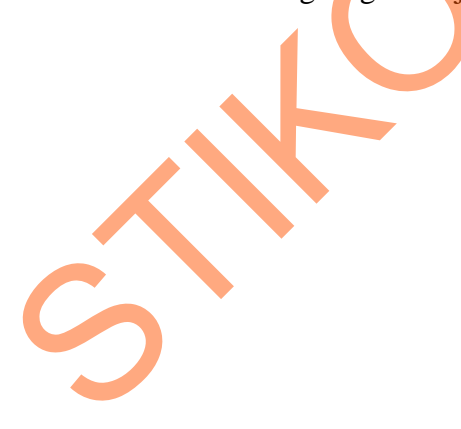

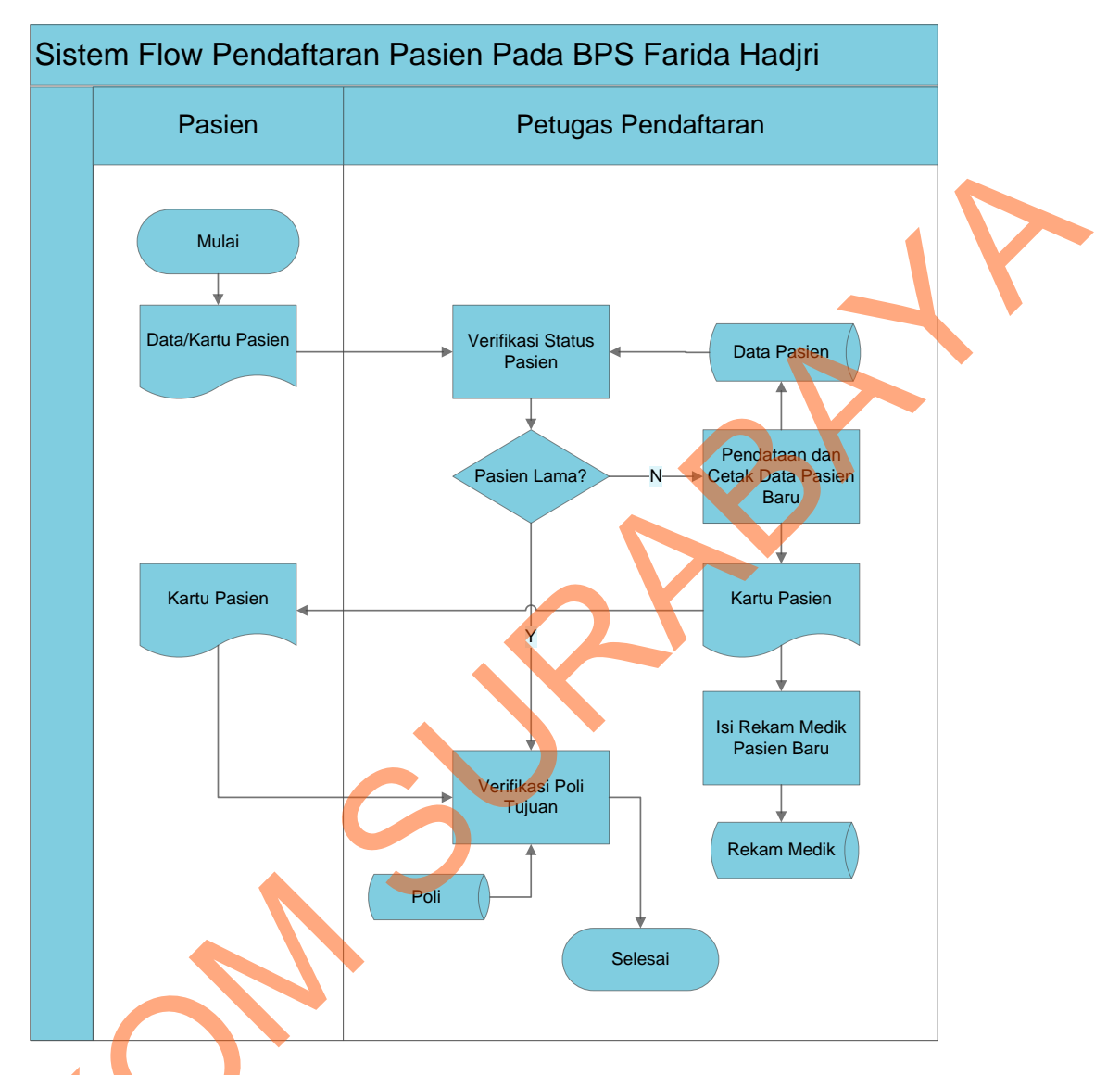

Gambar 4.4 System Flow Pendaftaran Pasien

# 4.2.3 System Flow Pelayanan Medik

Pada gambar 4.5 memperlihatkan *System Flow* pelayanan medik pasien menyerahkan kartu pasien ke petugas poli untuk dilakukan verifikasi, kemudian diserahkan ke dokter untuk memeriksa kondisi pasien lalu membuat hasil pemeriksaan yang kemudian disimpan dalam *database*, lalu dokter mencatat dan cetak hasil tindakan dokter, berupa catatan kontrol.

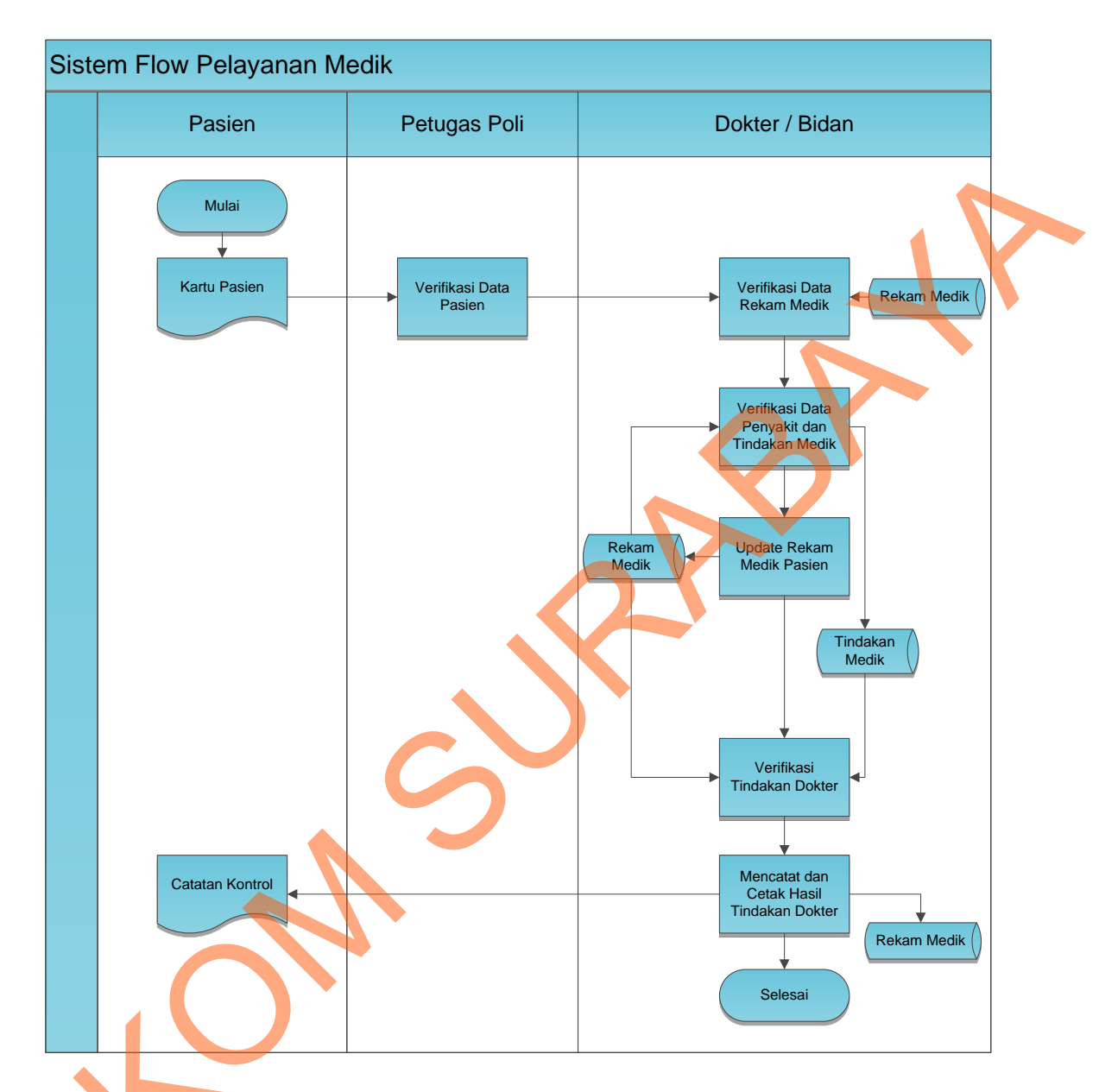

Gambar 4.5 System Flow Pelayanan Medik

## 4.2.4 System Flow Pembayaran Medik

Pada gambar 4.6 memperlihatkan *System Flow* Pembayaran medik, petugas pembayaran melakukan verifikasi data pasien kemudian melakukan cek tagihan nota berdasarkan *database* tindakan mengambil data pembayaran pada *database* lalu membuat nota tagihan untuk diberikan kepada pasien. Bila pasien sudah melakukan pembayaran, petugas pembayaran membuat bukti pembayaran dan melakukan *update* pada *database*.

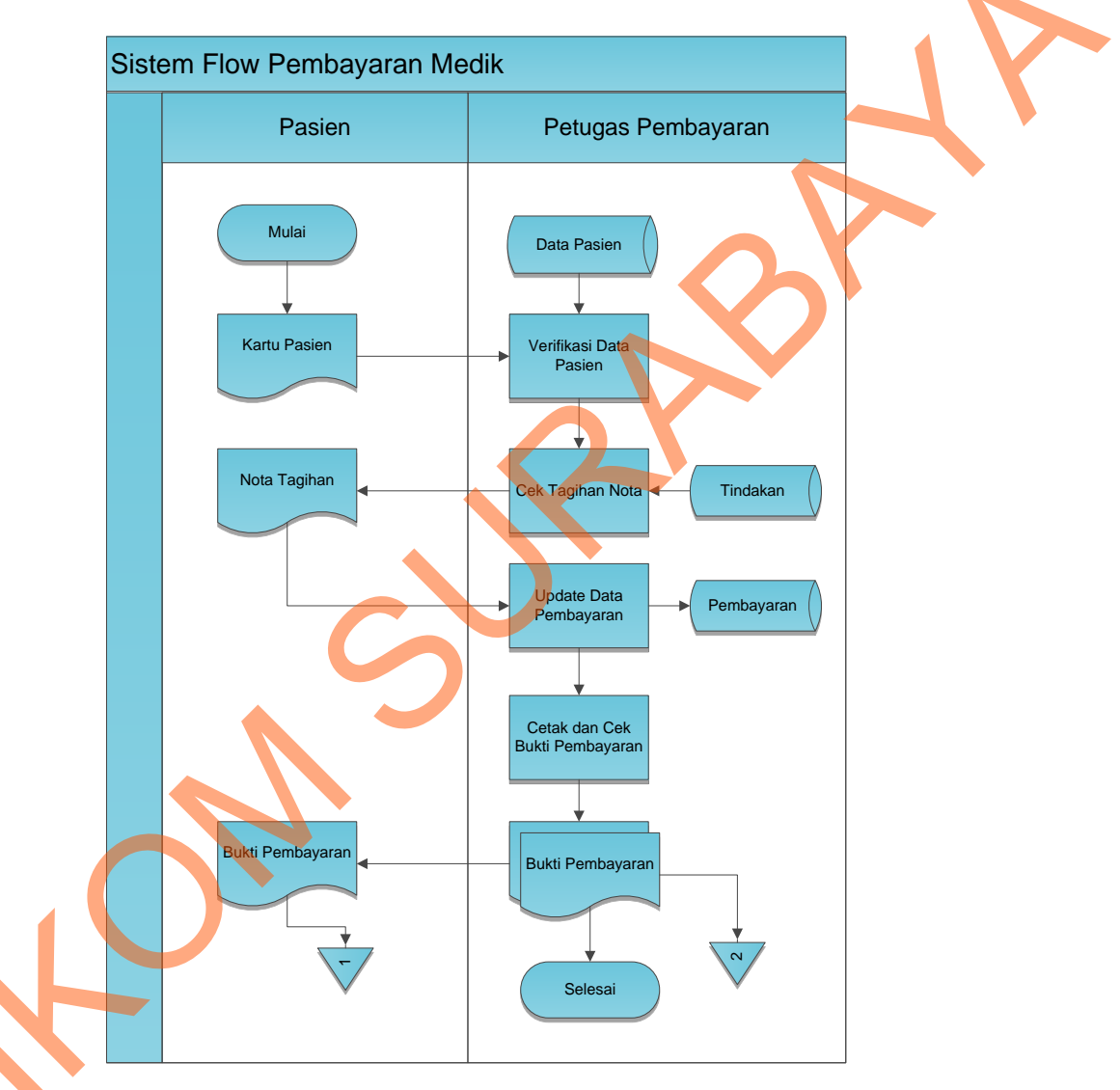

Gambar 4.6 System Flow Pembayaran Medik

# 4.2.5 System Flow Input Data dan User Role Dokter

Pada gambar 4.7 memperlihatkan System Flow Input Data dan User Role Dokter, admin melakukan input data dokter kemudian memberikan user role untuk masing-masing dokter untuk proses login ke dalam sistem, setelah itu data input dan user role disimpan ke dalam database.

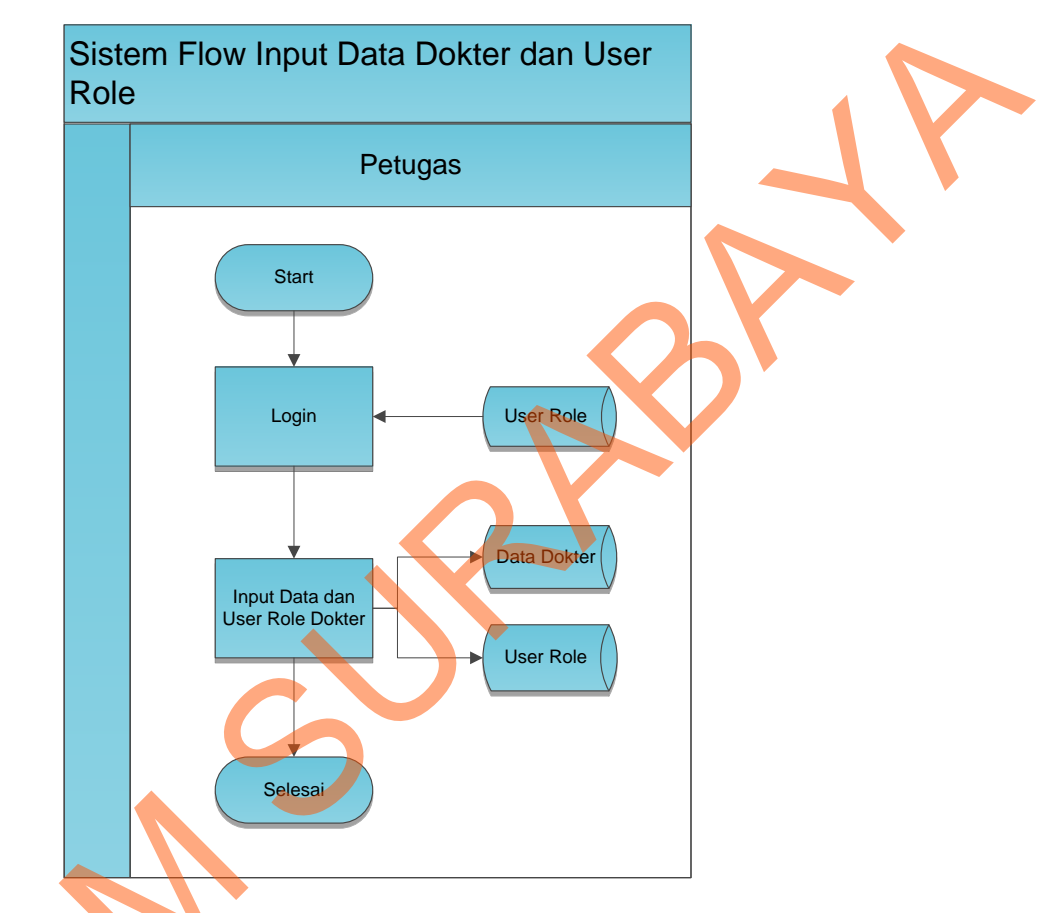

Gambar 4.7 System Flow Input Data dan User Role Dokter

# 4.2.6 System Flow Cetak Data Pasien Bulanan

Pada Gambar 4.8 memperlihatkan *System Flow* Cetak Data Pasien Bulanan, admin melakukan cetak data yang diambil dari *database* pasien, poli, rekam medik, tindakan medik pasien guna memberikan laporan bulanan kepada pimpinan klinik.

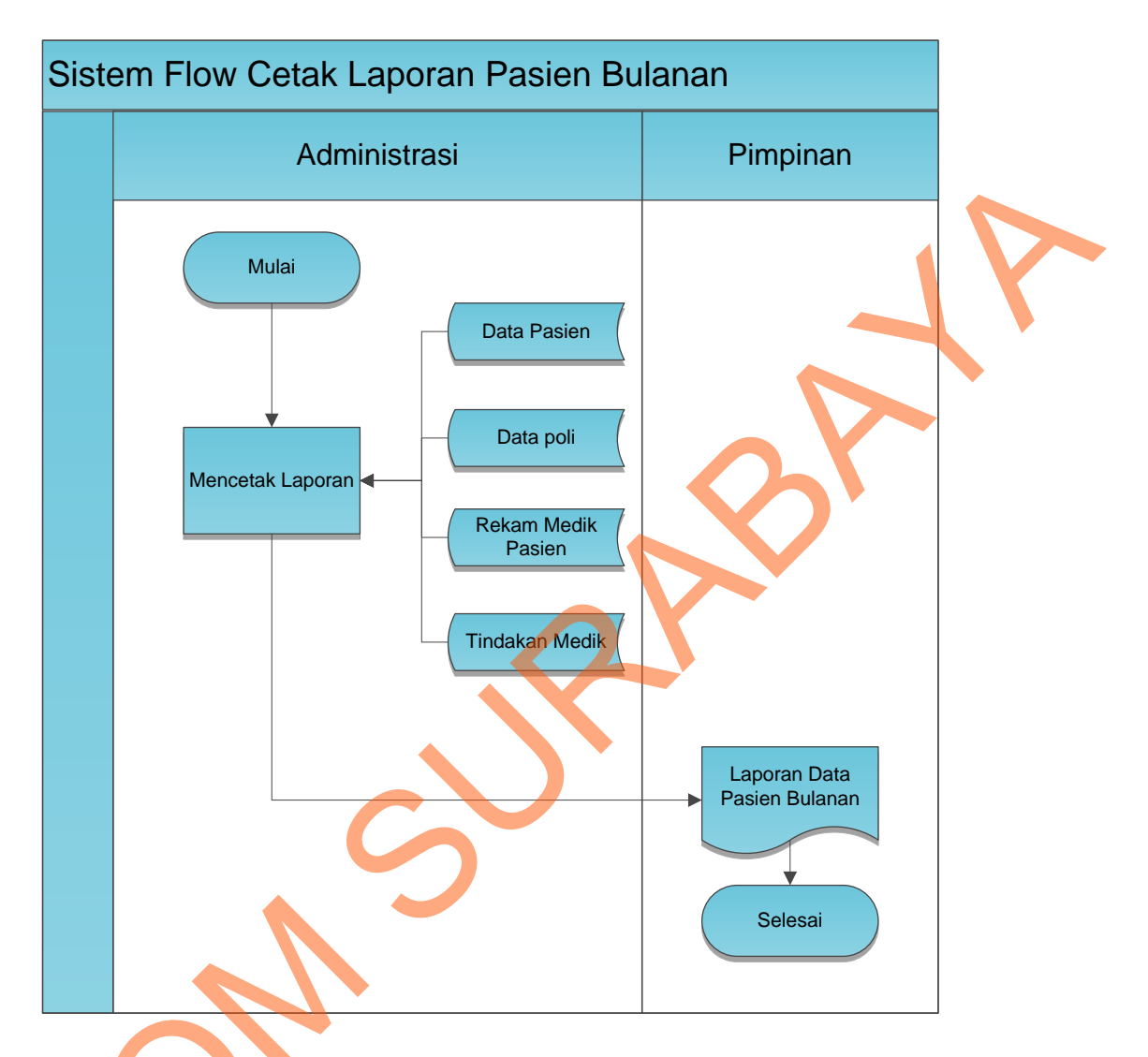

Gambar 4.8 System Flow Cetak Laporan Pasien Bulanan

# 4.2.7 **Context Diagram**

*Context Diagram* menggambarkan asal data dan menunjukkan aliran data tersebut. *Context Diagram* Rancang Bangun Sistem Informasi Pengelolaan Data Pasien BPS Farida Hadjri terdiri dari 3 *external entity* pasien, dokter, dan administrasi. Aliran data yang keluar dari masing-masing *external entity* mempunyai arti bahwa data tersebut berasal dari *external entity* tersebut, sedangkan aliran data yang masuk mempunyai arti informasi data ditujukan untuk *external entity* tersebut.

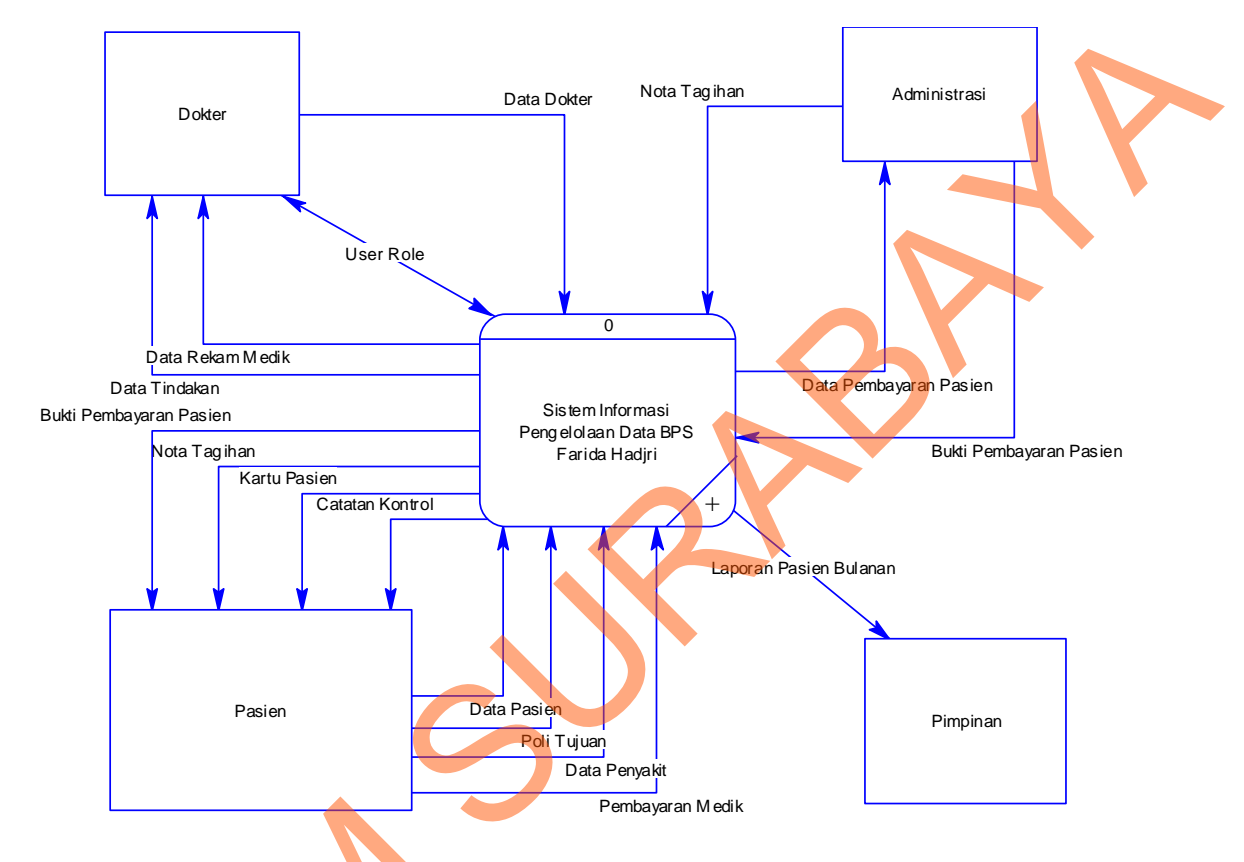

Gambar 4.9 Context Diagram Sistem Informasi Pengelolaan Data Pasien pada BPS Farida Hadjri

4.2.8 HIPO

HIPO berguna sebagai alat desain dan teknik dokumentasi dalam siklus pengembangan sistem yang berbasis pada fungsi. Tujuan agar HIPO tersebut dapat memberikan informasi tentang fungsi-fungsi yang ada dalam sistem tersebut. Hirarki Input Proses Output menggambarkan hirarki proses-proses yang ada dalam *Data Flow Diagram*.

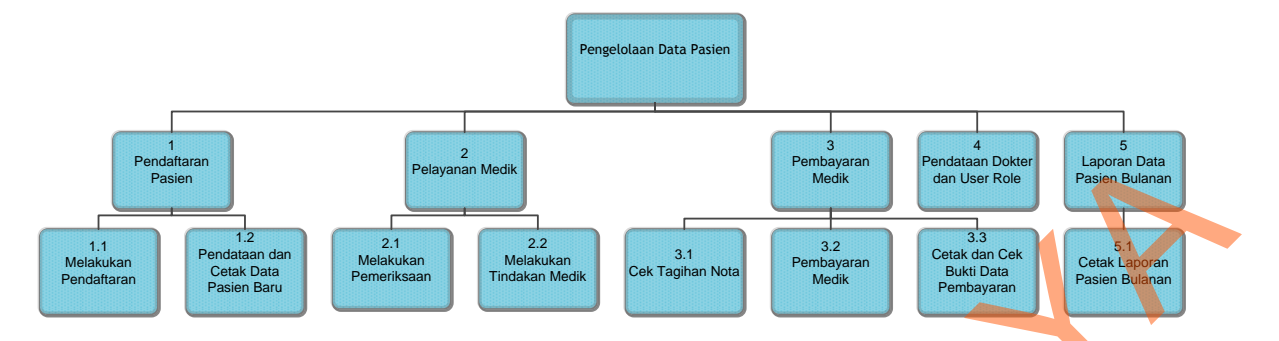

Gambar 4.10 HIPO Rancang Bangun Sistem Informasi Pengelolaan Data Pasien

#### 4.2.9 Data Flow Diagram

 $\sim$ 

Gambar DFD level 0 pada Rancang Bangun Sistem Informasi Pengelolaan Data Pasien pada BPS Farida Hadjri memiliki beberapa proses yaitu proses pendaftaran pasien, pelayanan pasien dan pembayaran. Dimana pada DFD level 0 ini merupakan penjabaran dari proses yang ada diatasnya.

37

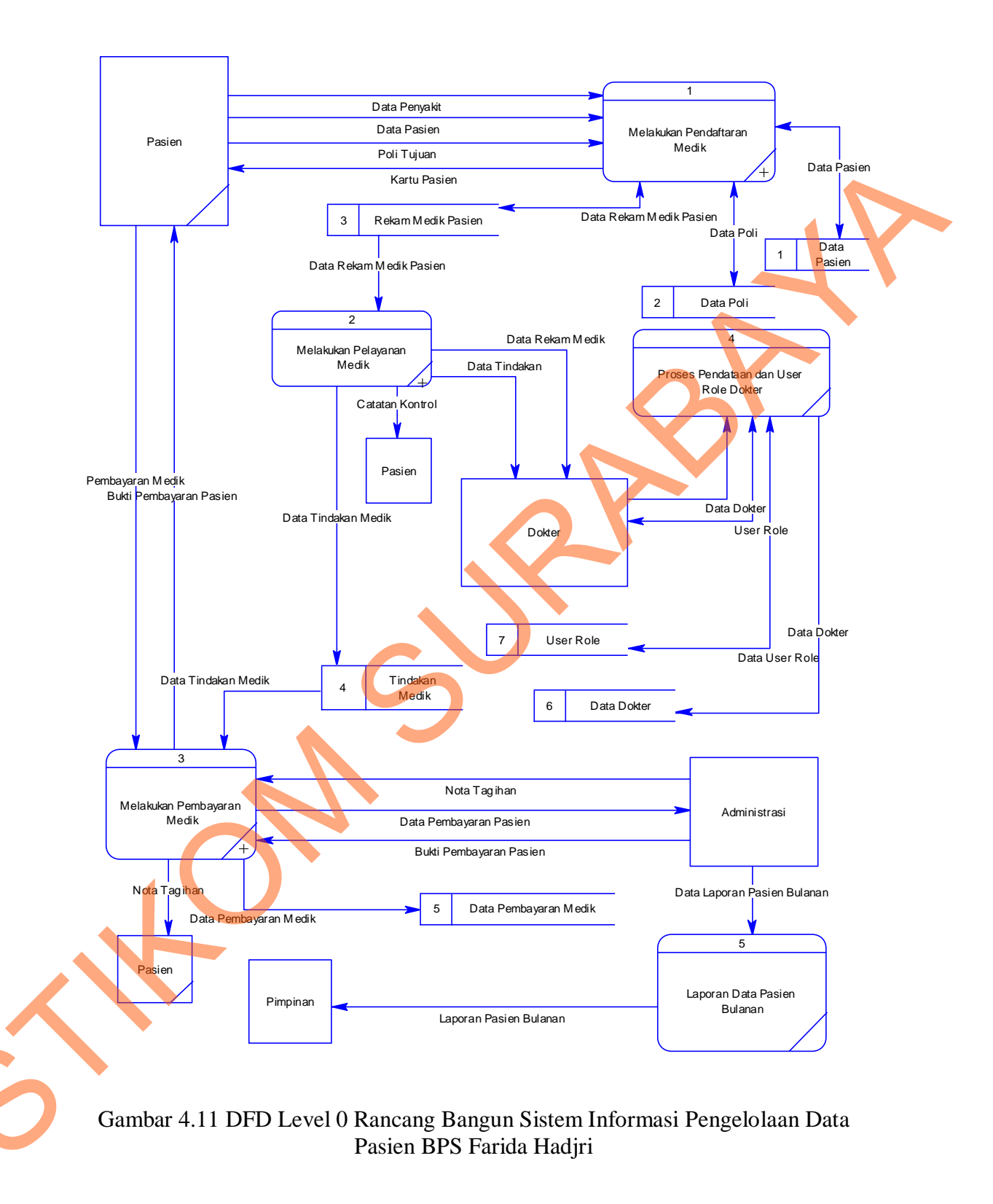

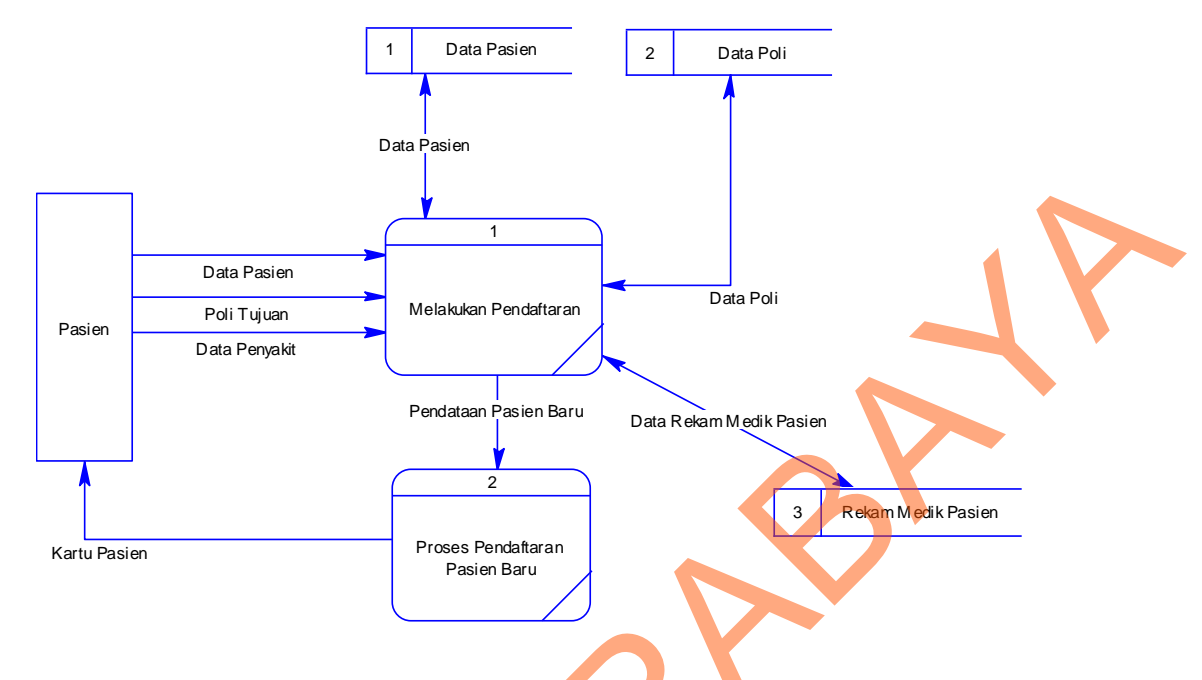

Gambar 4.12 DFD Level 1 Pendaftaran Pasien

DFD level 1 Proses Pendaftaran pasien terdiri dari dua proses, yaitu proses pendaftaran oleh pasien dan pendataan pasien baru apabila pasien merupakan pasien baru.

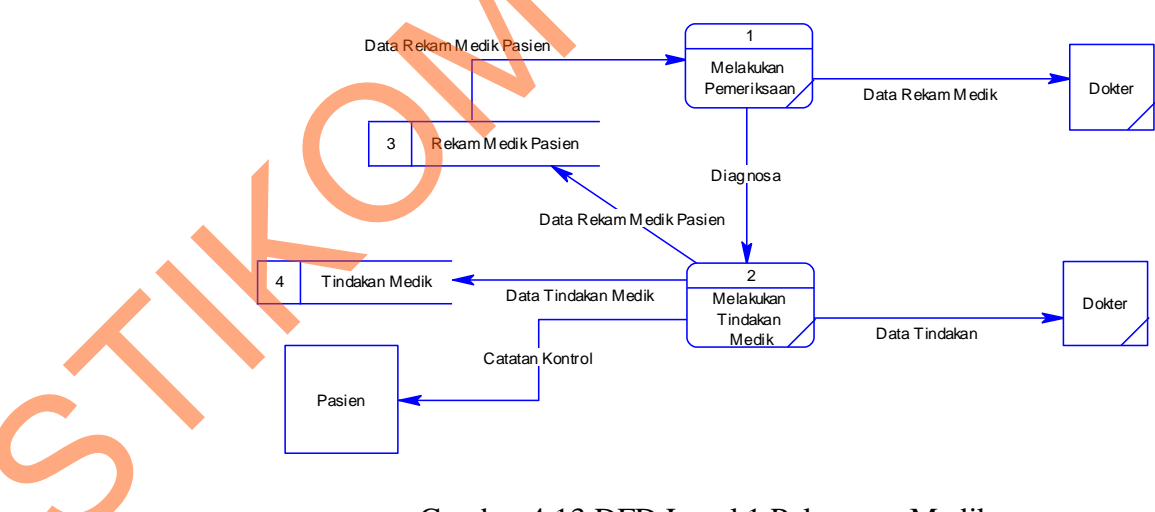

Gambar 4.13 DFD Level 1 Pelayanan Medik

DFD level 1 proses pemeriksaan pasien terdiri dari dua proses yaitu proses pemeriksaan medik dan proses pengambilan tindakan medik.

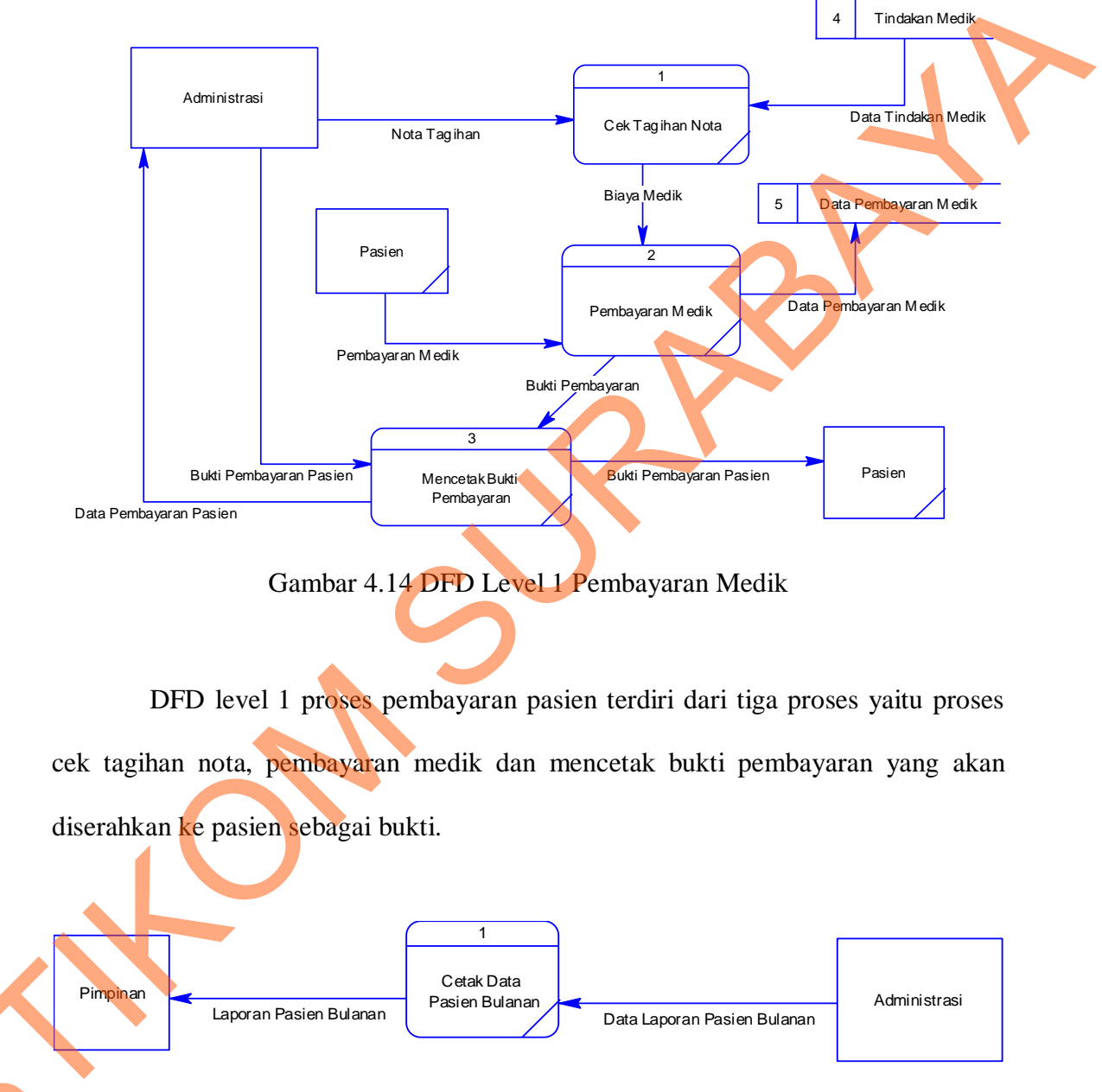

Gambar 4.15 DFD Level 1 Cetak Laporan Bulanan

DFD level 1 proses cetak laporan bulanan pasien terdiri dari dua *entity*, yaitu pimpinan dan administrasi. Data Pasien Bulanan dicetak oleh admin untuk kemudian diserahkan pada pimpinan.

#### 4.2.10 ERD

ERD terbagi menjadi dua bagian yaitu:

1. Conceptual Data Model

Pada gambar 4.15 memperlihatkan *Conceptual Data Model* (CDM) Sistem Informasi Pengelolaan Data Pasien BPS Farida Hadjri, terdapat 7 tabel yang digunakan dalam aplikasi ini yaitu : Pasien, Rekam Medik, Tindakan, Poli, Pembayaran Medik, dan User Rule .

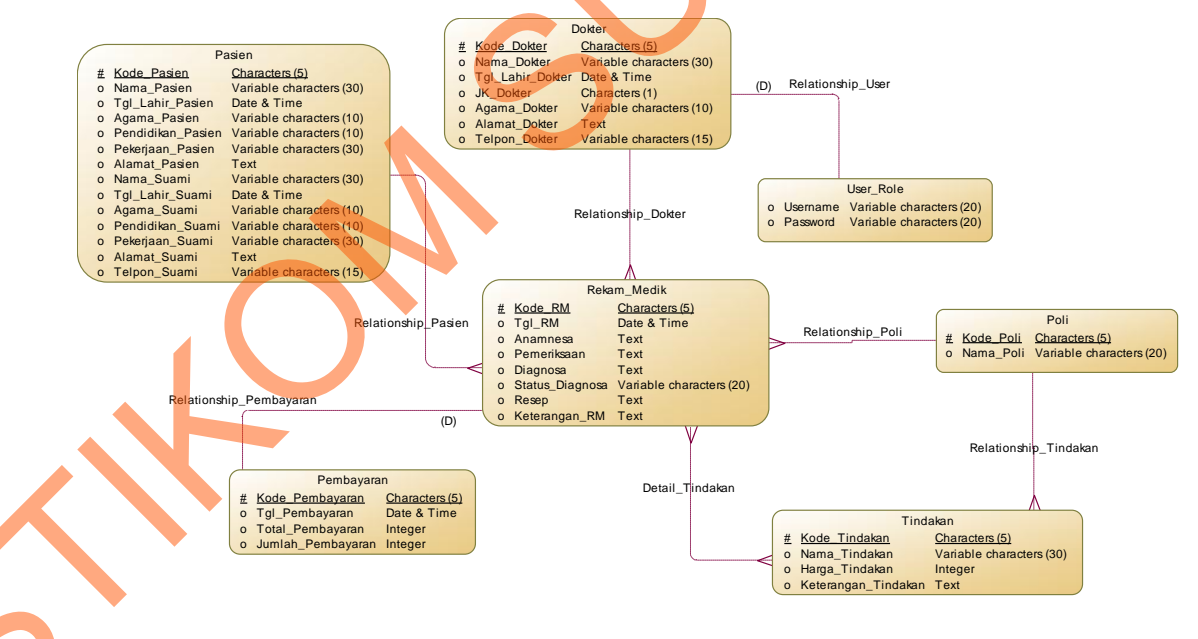

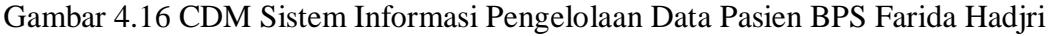

#### 2. Physical Data Model

Pada gambar 4.16 memperlihatkan *Physical Data Model* (PDM) Sistem Informasi Pengelolaan Data Pasien BPS Farida Hadjri. PDM mempresentasikan tabel-tabel yang digunakan dalam Sistem Informasi Pengelolaan Data Pasien BPS Farida Hadjri beserta dengan tipe data dan panjang masing-masing tipe data tersebut.

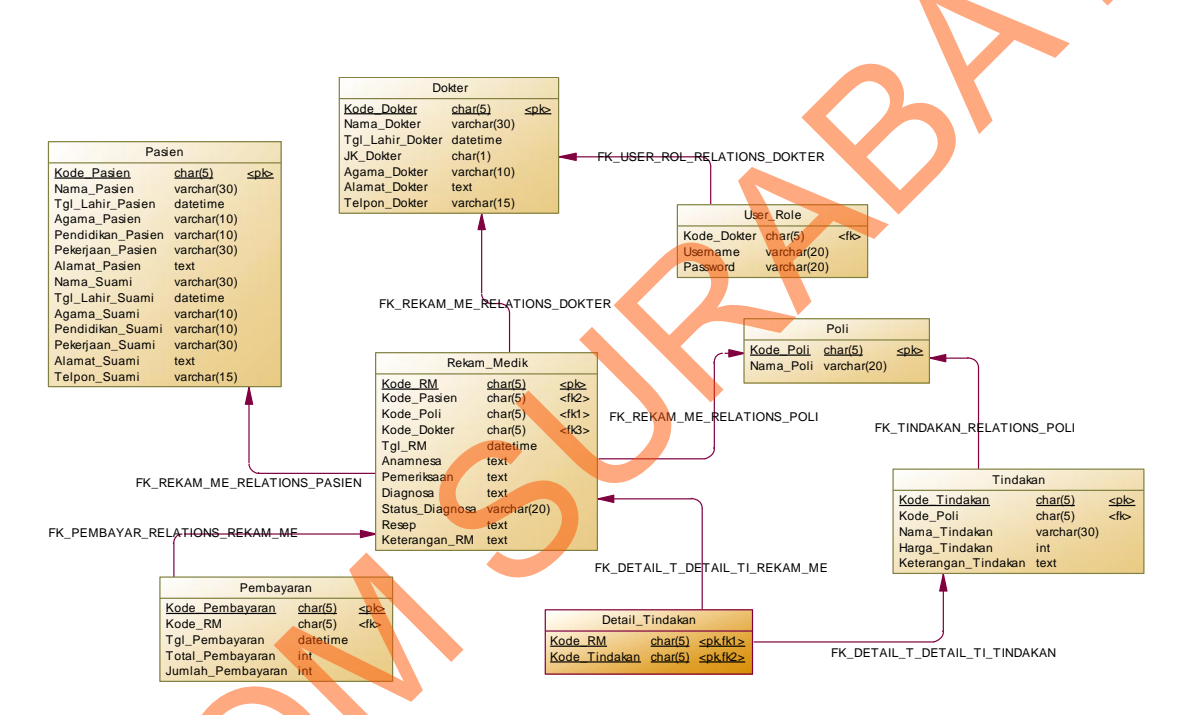

Gambar 4.17 PDM Sistem Informasi Pengelolaan Data Pasien BPS Farida Hadjri

# 4.2.11**DBMS**

Struktur tabel pada Sistem Informasi Pengelolaan Data Pasien Rumah BPS

Farida Hadjri adalah sebagai berikut:

1. Tabel Master Pasien

Primary Key : Kode\_Pasien

Fungsi : Menyimpan data pasien

| NO | Field             | Tipe    | Ukuran | Keterangan  |   |
|----|-------------------|---------|--------|-------------|---|
| 1  | Kode_Pasien       | Char    | 5      | Primary Key |   |
| 2  | Nama_Pasien       | Varchar | 30     | -           |   |
| 3  | Tgl_Lahir_Pasien  | Date    | -      | -           |   |
| 4  | Agama_Pasien      | Varchar | 10     | -           |   |
| 5  | Pendidikan_Pasien | Varchar | 10     |             |   |
| 6  | Pekerjaan_Pasien  | Varchar | 30     |             |   |
| 7  | Alamat_Pasien     | Text    | -      | -           |   |
| 8  | Nama_Suami        | Varchar | 30     |             |   |
| 9  | Pendidikan_Suami  | Varchar | 10     | -           |   |
| 10 | Pekerjaan_Suami   | Varchar | 30     | _           |   |
| 11 | Alamat_Suami      | Text    | -      | -           | 1 |
| 12 | Telpon_Suami      | Varchar | 15     | -           | ] |

Tabel 4.1 Struktur Tabel Master Pasien

2. Tabel Master Dokter

Primary Key : Kode\_Dokter

Fungsi

: Menyimpan data dokter

Tabel 4.2 Struktur Tabel Master Dokter

| NO | Field            | Tipe     | Ukuran | Keterangan  |
|----|------------------|----------|--------|-------------|
| 1  | Kode_Dokter      | Char     | 5      | Primary Key |
| 2  | Nama_Dokter      | Varchar  | 30     | -           |
| 3  | Tgl_Lahir_Dokter | Datetime | -      | -           |
| 4  | JK_Dokter        | Char     | 1      | -           |
| 5  | Agama_Dokter     | Varchar  | 10     | -           |
| 6  | Alamat_Dokter    | Text     | -      | -           |
| 7  | Telepon          | Varchar  | 15     | -           |

3. Tabel Master Rekam Medik

| Primary Key | : Kode_RM                    |
|-------------|------------------------------|
| Foreign Key | : Kode_Pasien                |
| Foreign Key | : Kode_Poli                  |
| Foreign Key | : Kode_Dokter                |
| Fungsi      | : Menyimpan data rekam medic |

Tabel 4.3 Struktur Tabel Master Rekam Medik

| NO | Field           | Tipe     | Ukuran | Keterangan                    |
|----|-----------------|----------|--------|-------------------------------|
| 1  | Kode_RM         | Char     | 5      | Primary Key                   |
| 2  | Kode_Pasien     | Varchar  | 5      | Foreign Key<br>(Table Pasien) |
| 3  | Kode_Poli       | Varchar  | 5      | Foreign Key<br>(Table Poli)   |
| 4  | Kode_Dokter     | Varchar  | 5      | Foreign Key<br>(Table Dokter) |
| 5  | Tgl_RM          | Datetime | -      | -                             |
| 6  | Anamnase        | Text     | -      | -                             |
| 7  | Diagnosa        | Text     | -      | -                             |
| 8  | Status Diagnosa | Varchar  | 20     | -                             |
| 9  | Resep           | Text     | -      | -                             |
| 10 | Keterangan_RM   | Text     | -      |                               |

# 4. Tabel Master Poli

Primary Key : Kode\_Poli

Fungsi

: Menyimpan data Poli

# Tabel 4.4 Struktur Tabel Master Poli

| NO | Field     | Tipe    | Ukuran | Keterangan  |
|----|-----------|---------|--------|-------------|
| 1  | Kode_Poli | Char    | 5      | Primary Key |
| 2  | Nama_Poli | Varchar | 20     | -           |

5. Tabel Tindakan

| Primary Key | : Kode_Tindakan           |  |
|-------------|---------------------------|--|
| Foreign Key | : Kode_Poli               |  |
| Fungsi      | : Menyimpan data tindakan |  |
|             |                           |  |

Tabel 4.5 Struktur Tabel Master Tindakan

| NO | Field               | Tipe    | Ukuran | Keterangan                  |
|----|---------------------|---------|--------|-----------------------------|
| 1  | Kode_Tindakan       | Char    | 5      | Primary Key                 |
| 2  | Kode_Poli           | Char    | 5      | Foreign Key<br>(Table Poli) |
| 3  | Nama_Tindakan       | Varchar | 30     | -                           |
| 4  | Harga               | Int     | -      | -                           |
| 5  | Keterangan_Tindakan | Text    | -      | -                           |

- 6. Tabel Pembayaran Medik
  - *Primary Key* : Kode\_Pembayaran

*Foreign Key* : Kode\_RM

Fungsi

: Menyimpan data pembayaran medik

 Tabel 4.6 Struktur Tabel Pembayaran Medik

| NO | Field            | Tipe     | Ukuran | Keterangan                                        |
|----|------------------|----------|--------|---------------------------------------------------|
| 1  | Kode_Pembayaran  | Char     | 5      | Primary Key                                       |
| 2  | Kode_RM          | Char     | 5      | <i>Foreign Key</i><br>( <i>Table</i> Rekam Medik) |
| 3  | Tgl_Pembayaran   | Datetime | -      |                                                   |
| 4  | Total_Pembayaran | Integer  | -      |                                                   |
|    |                  |          |        |                                                   |

7. Tabel Rekening User Rule

Primary Key : Kode\_User

#### Fungsi : Menyimpan data *user rule*

#### Tabel 4.7 Struktur Tabel User Rule

| NO | Field     | Tipe    | Ukuran | Keterangan  |  |
|----|-----------|---------|--------|-------------|--|
| 1  | Kode_User | Char    | 5      | Primary Key |  |
| 2  | Username  | Varchar | 20     | -           |  |
| 3  | Password  | Varchar | 20     | -           |  |

#### 4.2.12 Desain Input Output

Dalam desain antarmuka ini digunakan pemrograman Visual Studio.net 2010 dengan database Microsoft SQL Server 2008. Adapun desain *input/output* dari aplikasi ini adalah berikut:

Berikut ini merupakan desain input yang terdapat dalam Aplikasi Sistem

Rawaat Jalan BPS Farida Hadjri

#### 1. Form Utama

Berikut ini merupakan tampilan dari *form* utama terdiri dari menu *Login*, *Master Data*, Transaksi, Laporan, dan *About* yang akan aktif setelah *user* selesai melakukan proses *login*. Untuk keluar dari aplikasi dapat menggunakan tanda silang yang ada di pojok *form*.

| .:: BPS Farida Hadjri ::.     |  |
|-------------------------------|--|
| ogin Master Transaksi Laporan |  |
|                               |  |
|                               |  |
|                               |  |
|                               |  |
|                               |  |
|                               |  |
|                               |  |
|                               |  |
|                               |  |
|                               |  |
|                               |  |
|                               |  |
|                               |  |
|                               |  |
|                               |  |
|                               |  |

Gambar 4.18 Form Utama

2. Form Login

Berikut ini merupkan tampilan dari form login yang berfungsi untuk validasi

user yang menggunakan aplikasi.

|        | .:: BPS Farida Hadjr | i ::. |  |
|--------|----------------------|-------|--|
|        | Login                |       |  |
| $\sim$ | Username             | Bobby |  |
| 5      | Password             | ***** |  |
|        |                      |       |  |

Gambar 4.19 Form Login

# Keterangan Login Form

| Nama     | Jenis   | Keterangan                    |
|----------|---------|-------------------------------|
| Username | Textbox | Untuk memasukkan user name    |
| Password | Textbox | Untuk memasukkan Password     |
| Login    | Button  | Untuk masuk ke dalam aplikasi |
| Cancel   | Button  | Untuk keluar dari aplikasi    |

# 3. Form Rekam Medik

Berikut ini merupakan tampilan dari *form* rekam medik yang berfungsi untuk merekam data pasien. Terdiri dari data tindakan, data pasien, *anamnesa*, tindakan diagnosa, resep, dan keterangan.

| .:: Transaksi Rekam            | Medik ::.             |
|--------------------------------|-----------------------|
| Data Pasien<br>No. Rekam Medis | Text                  |
| Kode Pasien<br>Nama Pasien     | Text Cari             |
| Data Rekam Medik               |                       |
| Anamnesa                       | text                  |
| Tindakan                       | text                  |
| Diagnosa                       | text                  |
| Status Diagnosa                | text                  |
| Resep                          | text                  |
| Keterangan                     | text                  |
|                                | 🗌 Rujukan Rumah Sakit |
| Simpan                         | Batal                 |

Gambar 4.20 Form Rekam Medik

# Keterangan Form Rekam Medik

| Nama                | Jenis    | Keterangan                      |
|---------------------|----------|---------------------------------|
| Kode Rekam Medik    | Textbox  | Input kode rekam medik          |
| Kode Pasien         | Textbox  | Input kode pasien               |
| Nama                | Textbox  | Input nama pasien               |
| Umur                | Textbox  | Input umur pasien               |
| Alamat              | Textbox  | Input alamat pasien             |
| Anamnesa            | Textbox  | Input hasil anamnesa pasien     |
| Tindakan            | Textbox  | Intput data tindakan            |
| Diagnosa            | Textbox  | Input hasil diagnosa            |
| Status Diagnosa     | Textbox  | Input status diagnosa           |
| Resep               | Textbox  | Input resep                     |
| Keterangan          | Textbox  | Input keterangan                |
| Rujukan Rumah Sakit | Checkbox | Untuk mendapatkan rujukan Rumah |
|                     |          | Sakit, berdasarkan rekomendasi  |
| Cari                | Button   | Mencari data pasien             |
| Simpan              | Button   | Menyimpan data pasien           |
| Batal               | Button   | Membatalkan transaksi           |

# 4. Form Transaksi Pembayaran

Berikut ini merupakan tampilan dari *form* transaksi pembayaran yang berfungsi untuk melakukan transaksi pembayaran medik. Terdiri dari kode pembayaran, total harga, total pembayaran, dan total kembalian.

| :: Form Pembayaran ::. |                        |            |  |
|------------------------|------------------------|------------|--|
| Data Pembayaran        |                        |            |  |
| Kode Pembayaran        | Text                   |            |  |
| No. Rekam Medik        | Text                   |            |  |
| Data Tindakan          |                        |            |  |
| Kode Pembayaran No     | . RM Total Pemb. Jumla | h Uang   T |  |
|                        |                        |            |  |
|                        |                        |            |  |
|                        |                        |            |  |
|                        |                        |            |  |
|                        |                        |            |  |
| Total Pembayaran       | Taxt                   |            |  |
| lumleh Llene           | Text                   |            |  |
| Jumian Dang            | lext                   |            |  |
| Total Kembali;         | Text                   |            |  |
| Simpan Batal           |                        |            |  |
|                        |                        |            |  |
|                        |                        |            |  |

Gambar 4.21 Form Pembayaran

Keterangan Form Pembayaran

| Nama                           | Jenis              | Keterangan                        |
|--------------------------------|--------------------|-----------------------------------|
| Kode Pembayaran                | Textbox            | Input kode pembayaran, akan aktif |
|                                |                    | setelah user menekan tombol 'add' |
| No. Re <mark>kam Me</mark> dik | Textbox            | Input kode rekam medik            |
| Total Pembayaran               | Textbox            | Input jumlah uang yang dibayarkan |
| Total Harga                    | Textbox            | Input total harga                 |
| Total Kembalian                | Textbox            | Menghitung kembalian              |
| Jumlah Uang                    | Textbox            | Input jumlah uang yang dibayarkan |
| Tabel Kode Pembay              | yaran DataGridView | Menampilkan data kode pembayaran  |

| Nama                   | Jenis        | Keterangan                        |
|------------------------|--------------|-----------------------------------|
| Tabel No. RM           | DataGridView | Menampilkan data nomor rekam      |
|                        |              | medik                             |
| Tabel Total Pembayaran | DataGridView | Menampilkan data total pembayaran |
| Tabel Jumlah Uang      | DataGridView | Menampilkan data jumlah uang      |
| Tabel Total Kembali    | DataGridView | Menampilkan data total kembalian  |
| Simpan                 | Button       | Menyimpan transaksi               |
| Batal                  | Button       | Membatalkan transaksi             |

# 5. *Form* Dokter

Berikut ini merupkan tampilan dari form dokter yang berfungsi untuk input

data dokter.

| Data Dokter<br>Kode Dokter  | Text                    | Pencarian Dokter Berdasarkan Nama            |
|-----------------------------|-------------------------|----------------------------------------------|
| Nama Dokter<br>Spesialisasi | Text                    | Kode Dokter Nama Dokter Spesialisasi Telepon |
| Tanggal Lahir               | 19 Oktober 2013 🗸       |                                              |
| Jenis <mark>K</mark> elamin | ● Laki-laki ) Perempuan |                                              |
| Agama                       | ▼                       |                                              |
| Alamat                      | Text                    |                                              |
| Telepon                     | Text                    |                                              |
| Simon                       | Cancel                  |                                              |

Gambar 4.22 Form Dokter

# Keterangan Form Dokter

| Nama               | Jenis        | Keterangan                      |
|--------------------|--------------|---------------------------------|
| Kode Dokter        | Textbox      | Input kode dokter               |
| Nama Dokter        | Textbox      | Input nama dokter               |
| Spesialisasi       | Combobox     | Pilih spesialisasi              |
| Tanggal Lahir      | Date         | Input tanggal lahir             |
| Jenis Kelamin      | Radio Button | Input jenis kelamin             |
| Agama              | Combobox     | Pilih agama dokter              |
| Alamat             | Textbox      | Intput alamat dokter            |
| Kota               | Textbox      | Input alamat kota dokter        |
| Tabel Kode Dokter  | DataGridView | Menampilkan data kode dokter    |
| Tabel Nama Dokter  | DataGridView | Menampilkan data nama dokter    |
| Tabel Spesialisasi | DataGridView | Menampilkan data spesialisasi   |
| Tabel Telepon      | DataGridView | Menampilkan data telepon dokter |
| Cari               | Button       | Mencari data dokter             |
| Simpan             | Button       | Menyimpan data dokter           |
| Reset              | Button       | Reset pencarian                 |
| Cancel             | Button       | Membatalkan transaksi           |

# Form Poli

6.

Berikut ini merupkan tampilan dari *form* poli yang berfungsi untuk *input* data poli. Terdapat fungsi tombol tambah untuk menambahkan data baru, kemudian

simpan untuk merekam data yang telah dimasukkan, serta hapus untuk menghapus data yang ada.

|                                                                                                    | .:: Master Data Poli ::.                                                                                   |                                                                                                    |
|----------------------------------------------------------------------------------------------------|----------------------------------------------------------------------------------------------------|----------------------------------------------------------------------------------------------------|
|                                                                                                    | Data Poli                                                                                                  |                                                                                                    |
|                                                                                                    | Kode Poli PL001                                                                                            |                                                                                                    |
|                                                                                                    | Nama Poli Text                                                                                             |                                                                                                    |
|                                                                                                    | Tambah Simpan                                                                                              |                                                                                                    |
|                                                                                                    | Pencarian Poli Berdasarkan N                                                                               | lama Poli                                                                                                    |
|                                                                                                    | Text                                                                                                    | Cari Reset                                                                                                    |
|                                                                                                    | Kode Poli Nama Poli                                                                                        | Hapus                                                                                                    |
|                                                                                                    | Gambar 4.23 F                                                                                              | orm Poli                                                                                                    |
| Keterangan <i>form</i> pol<br>Nama                                                                                             | Gambar 4.23 F                                                                                              | orm Poli<br>Keterangan                                                                                                    |
| Keterangan <i>form</i> pol<br>Nama<br>Kode Poli                                                                                | Gambar 4.23 F                                                                                              | orm Poli Keterangan Input kode poli                                                                                                    |
| Keterangan <i>form</i> poli<br>Nama<br>Kode Poli<br>Nama <mark>P</mark> oli                                                    | Gambar 4.23 F<br>Jenis<br>Textbox<br>Textbox                                                               | orm Poli Keterangan Input kode poli Input nama poli                                                                                                    |
| Keterangan <i>form</i> poli<br>Nama<br>Kode Poli<br>Nama Poli<br>Tabel Kode Poli                                               | Gambar 4.23 F<br>Jenis<br>Textbox<br>Textbox<br>DataGridView                                               | orm Poli<br>Keterangan<br>Input kode poli<br>Input nama poli<br>Menampilkan data kode poli                                                                                                    |
| Keterangan <i>form</i> poli<br>Nama<br>Kode Poli<br>Nama Poli<br>Tabel Kode Poli<br>Tabel Nama Poli                            | Gambar 4.23 F<br>Jenis<br>Textbox<br>Textbox<br>DataGridView<br>DataGridView                               | orm Poli<br>Keterangan<br>Input kode poli<br>Input nama poli<br>Menampilkan data kode poli<br>Menampilkan data nama poli                                                                                                    |
| Keterangan <i>form</i> poli<br>Nama<br>Kode Poli<br>Nama Poli<br>Tabel Kode Poli<br>Tabel Nama Poli                            | Gambar 4.23 F<br>Jenis<br>Textbox<br>Textbox<br>DataGridView<br>DataGridView                               | Keterangan         Input kode poli         Input nama poli         Menampilkan data kode poli         Menampilkan data nama poli                                                                                                    |
| Keterangan <i>form</i> poli<br>Nama<br>Kode Poli<br>Nama Poli<br>Tabel Kode Poli<br>Tabel Nama Poli<br>Simpan                  | Gambar 4.23 F<br>Jenis<br>Textbox<br>Textbox<br>DataGridView<br>DataGridView<br>Button                     | Keterangan      Input kode poli      Input nama poli      Menampilkan data kode poli      Menampilkan data nama poli      Menyimpan data poli                                                                                               |
| Keterangan <i>form</i> poli<br>Nama<br>Kode Poli<br>Nama Poli<br>Tabel Kode Poli<br>Tabel Nama Poli<br>Simpan<br>Cari          | Gambar 4.23 F<br>Jenis<br>Textbox<br>Textbox<br>DataGridView<br>DataGridView<br>Button<br>Button           | Keterangan         Input kode poli         Input nama poli         Menampilkan data kode poli         Menampilkan data nama poli         Menyimpan data poli         Reset pencarian data poli                                              |
| Keterangan <i>form</i> poli<br>Nama<br>Kode Poli<br>Nama Poli<br>Tabel Kode Poli<br>Tabel Nama Poli<br>Simpan<br>Cari<br>Hapus | Gambar 4.23 F<br>Jenis<br>Textbox<br>Textbox<br>DataGridView<br>DataGridView<br>Button<br>Button           | orm Poli         Keterangan         Input kode poli         Input nama poli         Menampilkan data kode poli         Menampilkan data nama poli         Menyimpan data poli         Reset pencarian data poli         Menghapus data poli |
| Keterangan <i>form</i> poli<br>Nama<br>Kode Poli<br>Nama Poli<br>Tabel Kode Poli<br>Tabel Nama Poli<br>Simpan<br>Cari<br>Hapus | Gambar 4.23 F<br>Jenis<br>Textbox<br>Textbox<br>DataGridView<br>DataGridView<br>Button<br>Button<br>Button | orm Poli         Keterangan         Input kode poli         Input nama poli         Menampilkan data kode poli         Menampilkan data nama poli         Menyimpan data poli         Reset pencarian data poli         Menghapus data poli |

# 7. *Form* Tindakan Medis

Berikut ini merupkan tampilan dari *form* tindakan medis yang berfungsi untuk *input* data tindakan medis, seperti kode tindakan, nama poli, nama tindakan, harga tindakan, dan keterangan.

| Text<br>Text                                         |                                                                        |
|------------------------------------------------------|------------------------------------------------------------------------|
| Text<br>Text                                         |                                                                        |
| Text                                                 |                                                                        |
|                                                      |                                                                        |
|                                                      |                                                                        |
| Text                                                 |                                                                        |
| Text                                                 |                                                                        |
| Simpan<br>Ber <mark>da</mark> sarkan Nama Tindakan — |                                                                        |
|                                                      | Cari Reset                                                             |
| le Tindakan Nama Poli Biaya                          |                                                                        |
|                                                      |                                                                        |
|                                                      | Text Text Simpan Berdasarkan Nama Tindakan le Tindakan Nama Poli Biaya |

Gambar 4.24 Form Tindakan Medis

Keterangan *form* tindakan medis

| Nama          | Jenis    | Keterangan          |
|---------------|----------|---------------------|
| Kode Tindakan | Textbox  | Input kode tindakan |
| Nama Poli     | Combobox | Input nama poli     |

| Nama                | Jenis        | Keterangan                     |
|---------------------|--------------|--------------------------------|
| Nama Tindakan       | Textbox      | Input nama tindakan            |
| Harga Tindakan      | Textbox      | Input harga tindakan           |
| Keterangan          | Textbox      | Input keterangan               |
| Tabel Nama Tindakan | DataGridView | Menampilkan data nama tindakan |
| Tabel Kode Tindakan | DataGridView | Menampilkan data kode tindakan |
| Tabel Nama Poli     | DataGridView | Menampilkan data nama poli     |
| Tabel Biaya         | DataGridView | Menampilkan data biaya         |
| Clear               | Button       | Menghapus data yang ditulis    |
| Simpan              | Button       | Menyimpan data poli            |
| Hapus               | Button       | Menghapus data poli            |
| Reset               | Button       | Reset terhadap pencarian       |

# 8. Form Pasien

Berikut ini merupkan tampilan dari *form* pasien yang berfungsi untuk *input* data pasien. Terdiri dari data istri, data suami, serta fungsi tombol tambah untuk menambahkan data baru, kemudian simpan untuk merekam data yang telah dimasukkan, serta hapus untuk menghapus data yang ada.

| .:: Master Data P     | asien          |                 |                                                              |  |
|-----------------------|----------------|-----------------|--------------------------------------------------------------|--|
| Data Istri            |                | List Pasien     |                                                              |  |
| Kode Pasien           | text           | Pencarian Pasi  | en Berdasarkan Nama Pasien                                   |  |
| Nama                  | text           | text            | Cari Reset                                                   |  |
| Tanggal Lahir         | text goes here | <b>v</b>        |                                                              |  |
| Agama                 | text goes here | Vama Pasien I   | (ede Desien Tanggel Labir Agama Dekorigan Alamat Nama Suarti |  |
| Pendidikan            | text           |                 | Koue Pasien Tanggar Lann Agama Pekerjaan Alamat Nama Suami   |  |
| Pekerjaan             | text           |                 |                                                              |  |
| Alamat                | text           |                 |                                                              |  |
| Data Suami            |                |                 |                                                              |  |
| Nama                  | text           |                 |                                                              |  |
| Tanggal Lahir         | text goes here | <b>v</b>        |                                                              |  |
| Agama                 | text goes here | <b>v</b>        |                                                              |  |
| Pendidikan            | text           |                 |                                                              |  |
| Pekerjaan             | text           |                 |                                                              |  |
| Alamat                | text           |                 |                                                              |  |
| Telepon               | text           |                 |                                                              |  |
|                       |                |                 |                                                              |  |
| Clear                 | Simpan         |                 | Hapus                                                        |  |
|                       |                |                 |                                                              |  |
|                       |                | Gambar 4.25 For | <i>n</i> Pasien                                              |  |
|                       |                |                 |                                                              |  |
| V. A                  |                |                 |                                                              |  |
| Keterangan <i>for</i> | rm pasien      |                 |                                                              |  |
| Nomo                  |                | Ionia           | Katarangan                                                   |  |
| Inallia               | و              | Jems            | Keterangan                                                   |  |
|                       |                |                 |                                                              |  |
| Kode Pasien           | r.             | <b>Fextbox</b>  | Input kode pasien                                            |  |
|                       |                |                 |                                                              |  |
| Nama Pasian           | r              | Textbox         | Input nama pasien                                            |  |
|                       |                | ICALUUX         | input nama pasien                                            |  |
|                       |                |                 |                                                              |  |
| Tanggal Lahi          | r              | Fextbox         | Input tanggal lahir                                          |  |
|                       |                |                 |                                                              |  |
| Agama                 |                | Date            | Input agama pasien                                           |  |
| пдаша                 |                | Dail            | mput agama pasien                                            |  |
|                       |                |                 |                                                              |  |
| Pendidikan            |                | Radio Button    | Input pendidikan pasien                                      |  |
|                       |                |                 |                                                              |  |
| Delevier              | r              | Tauth au        | Innut nalvaniaan nasian                                      |  |
| rekerjaan             |                | Textbox         | input pekerjaan pasien                                       |  |
|                       |                |                 |                                                              |  |
| Alamat                | r              | Fextbox         | Input alamat pasien                                          |  |
|                       |                |                 | 1 1                                                          |  |
| News                  | r              | Farth an        | Turnut nome monit                                            |  |
| Nama Suami            |                | Iextbox         | input nama suami                                             |  |
|                       |                |                 |                                                              |  |
| Tanggal Lahi          | r l            | Date            | Input tanggal lahir suami                                    |  |
|                       |                |                 |                                                              |  |
| A                     | r              | Farth an        | Lugard a source an out                                       |  |
| Agama                 |                | Iextbox         | Input agama suami                                            |  |

| Nama                | Jenis        | Keterangan                     |
|---------------------|--------------|--------------------------------|
| Pendidikan          | Textbox      | Input pendidikan suami         |
| Telepon             | Textbox      | Input telepon suami            |
| Alamat              | Textbox      | Input alamat suami             |
| Pekerjaan Suami     | Textbox      | Input pekerjaan suami          |
| Tabel Nama Pasien   | DataGridView | Menampilkan data nama pasien   |
| Tabel Tanggal Lahir | DataGridView | Menampilkan data tanggal lahir |
| Tabel Kode Pasien   | DataGridView | Menampilkan data kode pasien   |
| Tabel Agama         | DataGridView | Menampilkan data agama         |
| Tabel Pekerjaan     | DataGridView | Menampilkan data pekerjaan     |
| Tabel Alamat        | DataGridView | Menampilkan data alamat        |
| Tabel Nama Suami    | DataGridView | Menampilkan data nama suami    |
| Clear               | Button       | Menghapus data yang ditulis    |
| Simpan              | Button       | Menyimpan data poli            |
| Hapus               | Button       | Menghapus data poli            |
| Reset               | Button       | Reset terhadap pencarian       |

# Form User Role

9.

Berfungsi untuk menentukan *user role* dokter, terdiri dari kode dokter, *username, password*, serta tombol simpan, hapus, cari, dan *reset* untuk menambahkan data.

|   |                         | .:: User ::.                                             |                                                          | _0×                 |           |
|---|-------------------------|----------------------------------------------------------|----------------------------------------------------------|---------------------|-----------|
|   |                         | Data User<br>Nama<br>Username<br>Password                | text goes her<br>text                                    | Y 31                |           |
|   |                         | Clear<br>Pencarian User Berd<br>text<br>Nama Username Pa | Simpan<br>Jasarkan Nama<br>assword<br>r 4.26 <i>Form</i> | User Role           |           |
|   | Keterangan form         | user role                                                | 2                                                        |                     |           |
|   | Nama                    | Jenis                                                    |                                                          | Keterangan          |           |
|   | Nama                    | Comb                                                     | oobox                                                    | Input kode dokter   |           |
|   | Username                | Textb                                                    | OX                                                       | Input username      |           |
|   | Passwo <mark>r</mark> d | Textb                                                    | OX                                                       | Input password      |           |
|   | Tabel Nama              | DataC                                                    | GridView                                                 | Menampilkan data na | ma dokter |
|   | Tabel Usernam           | e DataC                                                  | GridView                                                 | Menampilkan data us | ername    |
| C | Tabel Password          | l DataC                                                  | GridView                                                 | Menampilkan data pa | issword   |
| ) | Clear                   | Butto                                                    | n                                                        | Menghapus data yang | g ditulis |
|   | Simpan                  | Butto                                                    | n                                                        | Menyimpan data poli |           |

| Nama  | Jenis  | Keterangan               |  |
|-------|--------|--------------------------|--|
| Hapus | Button | Menghapus data poli      |  |
| Reset | Button | Reset terhadap pencarian |  |

# 10. Form Laporan Pasien

Berikut ini merupakan tampilan laporan pasien yang berfungsi untuk melihat

laporan jumlah pasien yang datang periksa.

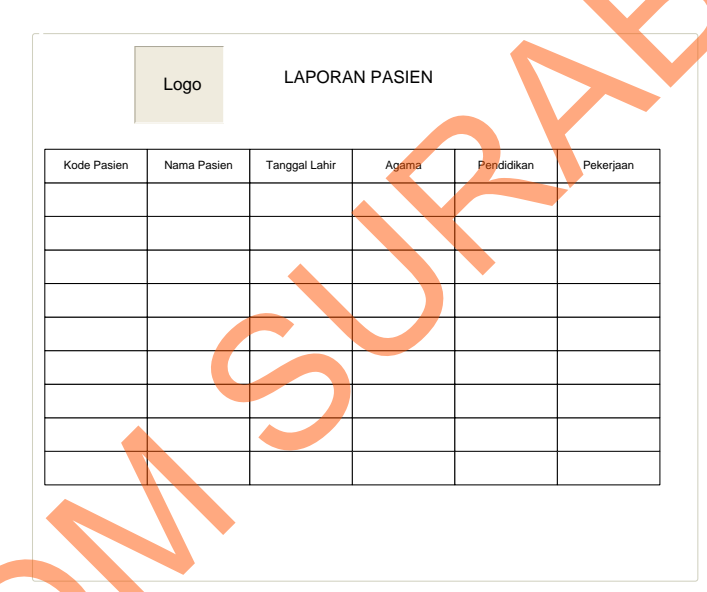

Gambar 4.27 Form Laporan Pasien

Form Laporan Kontrol

<u>11</u>.

Berikut adalah tampilan dari laporan kontrol yang berfungsi untuk mencatat

tiap kali pasien melakukan kontrol.

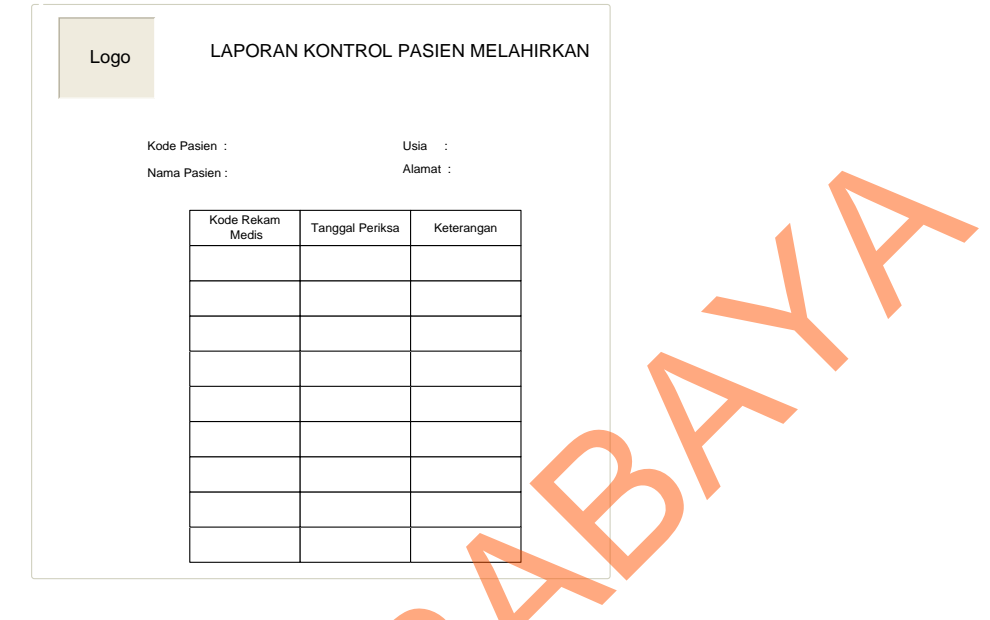

Gambar 4.28 Form Laporan Catatan Kontrol

#### 4.3 Implementasi Sistem

Sistem yang digunakan untuk dapat menjalankan program Sistem Informasi Pengelolaan Data Pasien adalah sebagai berikut:

- 1. Software Pendukung
  - a. System Operasi Microsoft Windows Vista Basic, Premium, Bussines, 7 Basic, Premium, Bussines, Linux.
  - b. CRRedist2010\_x86 untuk pembuatan laporan yang melibatkan kode program.
  - c. NetFramework 4.0 sebagai pendukung pengembangan berbagai macam jenis aplikasi
- 2. *Hardware* Pendukung
  - a. Microsoft Pentium core 2 duo atau lebih tinggi.
  - b. Memory 500Mb RAM atau yang lebih tinggi
  - c. Harddisk minimal 500 GB

#### 4.4 Melakukan Pembahasan terhadap Implementasi Sistem

Implementasi dimaksudkan untuk menggambarkan jalannya sistem yang sudah dibuat, dalam hal ini akan dijelaskan fungsi dari halaman tersebut. Pada gambar di bawah ini adalah tampilan *user interface* dari sistem:

#### 4.4.1 Halaman Login

Halaman *login* ini adalah halaman pertama kali apabila aplikasi dipergunakan. Ketika tombol *login* diklik, maka akan dilakukan pengecekan terhadap *user* yang masuk. Jika berhasil masuk, maka akan dihubungkan ke halaman utama.

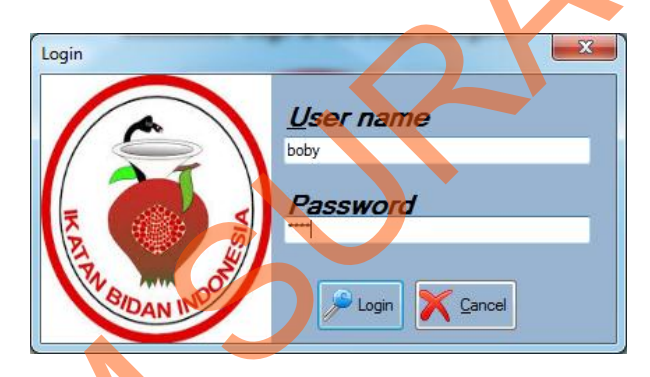

Gambar 4.29 Halaman Login

4.4.2 Halaman Utama

Halaman utama ini adalah tampilan ketika seorang *user* telah berhasil masuk

ke dalam aplikasi. Terdiri dari menu sistem, *master*, transaksi, dan laporan.

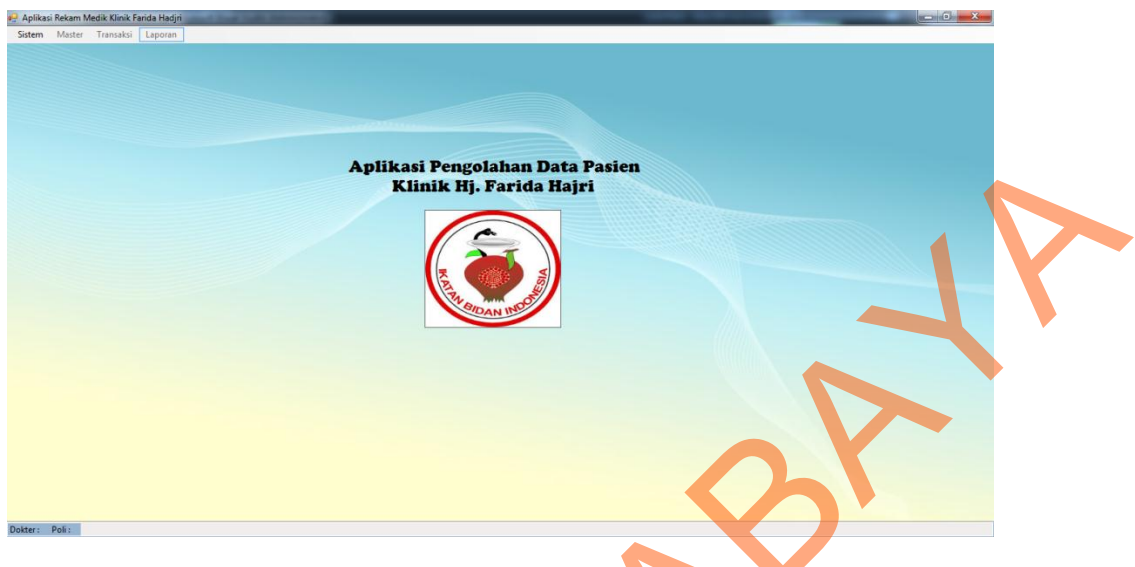

Gambar 4.30 Halaman Utama

4.4.3 Menu Sistem

Menu Sistem adalah menu yang diakses pertama kali ketika aplikasi akan digunakan, terdiri dari sub menu *login, data user, log out, exit.* 

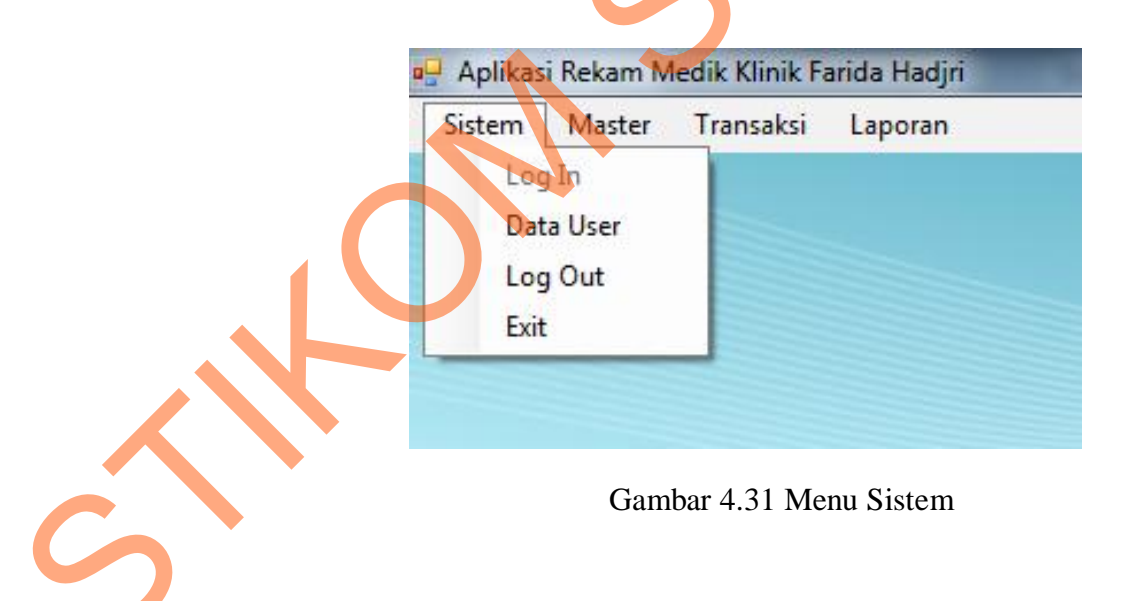

#### 4.3.5 Menu Master

Menu Master ini berfungsi untuk menyimpan data master, terdiri dari sub menu berupa: Master Pasien, Master Dokter, Master Tindakan, dan Master Poli

| listem | Master | Transaksi     | Laporan |
|--------|--------|---------------|---------|
|        | Ma     | ster Pasien   |         |
|        | Ma     | ster Dokter   |         |
|        | Ma     | ster Tindakan |         |
|        | Ma     | ster Poli     |         |

# 4.3.6 Menu Transaksi

Menu Transaksi ini berfungsi untuk menyimpan data transaksi yang ada pada klinik, terdiri dari dua sub menu, yaitu sub menu transaksi rekam medis dan transaksi pembayaran

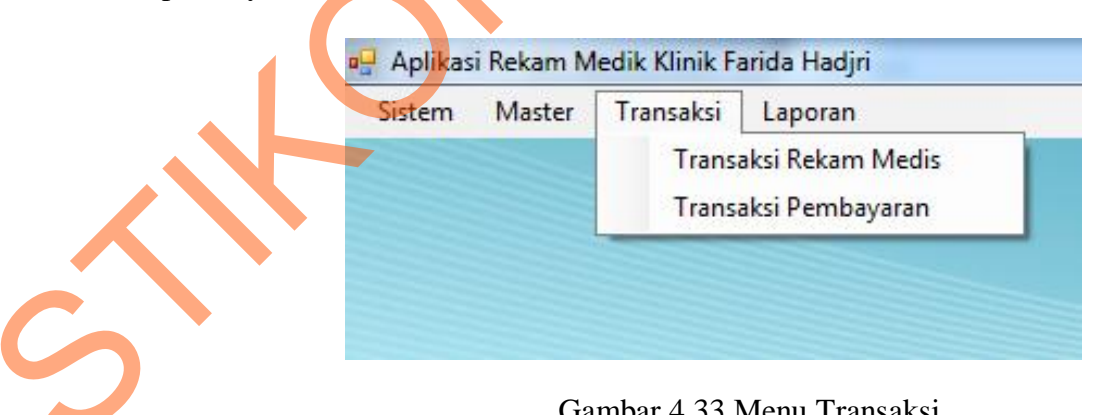

### Gambar 4.33 Menu Transaksi

### 4.3.7 Menu Laporan

Menu laporan ini berfungsi untuk melakukan proses pembuatan laporan pasien bulanan yang ada pada klinik.

| Sistem | Master | Transaksi | Laporan |            |  |
|--------|--------|-----------|---------|------------|--|
|        |        |           | Lapo    | ran Pasien |  |
|        |        |           |         |            |  |
|        |        |           |         |            |  |

### 4.3.8 Halaman Master User

Halaman master user ini berguna untuk menambah *username* yang aktif. Jika sudah sesuai maka *user* dapat membuat *username* dan *password* baru dan dapat akses masuk ke dalam sistem, bila selesai klik tombol simpan untuk menyimpan data baru.

|                      | F                                                                              | iast<br>Form i                   | er User<br>untuk menge                 | lola data Pe                                                                                                    | ngguna di Klinik                                                                                                    |
|----------------------|--------------------------------------------------------------------------------|----------------------------------|----------------------------------------|----------------------------------------------------------------------------------------------------|----------------------------------------------------------------------------------------------------|
| Dat<br>N<br>P<br>Per | ta User<br>Vama Dokter<br>Jsername<br><sup>p</sup> assword<br>ncarian User ben | Boby<br>boby<br>••••<br>dasarkan | Tambah Sir<br>Nama User                | ıpan                                                                                                    | Carl Reset                                                                                                    |
| •                    |                                                                                |                                  | KDDE_DOKTER<br>DK001<br>DK002<br>DK003 | USERNAME<br>boby<br>Robert<br>agatho                                                                                                    | PASSWORD<br>boby<br>aed<br>aodfg                                                                                                    |
|                      | Pe                                                                             | Pencatan User ber                | Pencarian User berdasarkan             | Usemane boby<br>Password Control (Control (Contro) (Control (Contro) (Contro) (Contro) | Vername boby<br>Pasevord ••••<br>Pencarian User berdasarkan Nama User<br>KODE_DOKTER USERNAME<br>• OKO01 boby<br>DK002 Robert<br>DK003 agatho |

Gambar 4.35 Halaman Master User

#### 4.3.9 Halaman *Master* Pasien

Halaman ini berguna untuk menambah data pasien yang baru mendaftar. *User* yang berhasil masuk ke sistem dapat menambah data pasien yang mendaftar, setelah selesai, klik simpan untuk menyimpan data pasien baru. Terdapat fitur pencarian untuk mencari data pasien yang sudah terdaftar di klinik.

| - 25               | Master Pasien<br>Form untuk mengelola | data Pasien d | ti Klinik         |             |             |                |          |
|--------------------|---------------------------------------|---------------|-------------------|-------------|-------------|----------------|----------|
| Data Istri         |                                       | List Pasien   |                   |             |             |                |          |
| Kode Pasien        | P0003                                 | Pencarian     | Pasien berdasarka | n Nama      |             |                | Devet    |
| Nama               | Nina Abimanyu                         |               |                   |             |             |                | Meset    |
| Tanggal Lahir      | 09 Agustus 1988 👻                     |               |                   | KODE_PASIEN | NAMA_PASIEN | TGL_LAHIR_PASI | AGAMA_PA |
| Agama              | Islam 👻                               | •             |                   | P0001       | Rani        | 19/07/1989     | Islam    |
| Pendidikan         | SMA                                   |               |                   | P0002       | Wida        | 09/10/1992     | Islam    |
| Pekerjaan          | Ibu Rumah Tangga                      |               |                   |             |             |                |          |
| Alamat             | lkan Gurami 3/12                      |               |                   |             |             |                |          |
| Data Suami<br>Nama | Deddy Alfiansyah                      |               |                   |             |             |                |          |
| Tanggal Lahir      | 28 Oktober 2013 👻                     |               |                   |             |             |                |          |
| Agama              | Islam 🔻                               |               |                   |             |             |                |          |
| Pendidikan         | S2                                    |               |                   |             |             |                |          |
| Pekerjaan          | Kontraktor                            |               |                   |             |             |                |          |
| Alamat             | lkan Gurami 3/12                      |               |                   |             |             |                |          |
| Telpon             | 081330288892                          |               | III               |             |             |                |          |
|                    |                                       |               |                   |             |             |                |          |

#### Gambar 4.36 Halaman Master Pasien

# 4.3.10 Halaman *Master* Dokter

Halaman ini berguna untuk menambah data dokter aktif yang ada pada klinik beserta data spesialisasi dokter. *User* yang berhasil masuk ke sistem dapat menambah data bagian dengan memasukkan data dokter baru. Tombol simpan digunakan untuk menyimpan data dokter baru ke dalam *database*. Kemudian data akan muncul secara otomatis pada kolom sebelah kanan. Terdapat fitur pencarian untuk mencari data dokter yang sudah terdaftar di klinik.

| 🖳 Dokter                                                      |                                                |                                                                                                    |
|---------------------------------------------------------------|------------------------------------------------|----------------------------------------------------------------------------------------------------|
|                                                               | Master Dokter<br>Form untuk mengelola data Dok | kter/Bidan di Klinik                                                                                                    |
| Data Dokter<br>Kode Dokter                                    | DK004                                          | Pencarian Dokter berdasarkan Nama                                                                                                    |
| Nama Dokter<br>Spesialisasi<br>Tanggal Lahir<br>Jenis Kelamin | Bidan                                          | KODE_DOKTER         KODE_POLI         NAMA_DOKTE           DK001         PL001         Boby           DK002         PL001         Robert Jones |
| Agama<br>Alamat                                               | Islam  Ngagel Mulyo 14/1 Surabaya              | DK003 PL002 Agatho                                                                                                    |
| Telepon                                                       | 081223667790                                   | • · · · · · · · · · · · · · · · · · · ·                                                                                                    |
|                                                               | 💉 Tambah 📔 Simpan                              | Hapus                                                                                                    |

## Gambar 4.37 Halaman Master Dokter

#### 4.3.11 Halaman Master Tindakan

Halaman ini berguna untuk menambah data tindakan medik yang ada pada klinik beserta biaya penanganan medik. *User* yang berhasil masuk ke sistem dapat menambah data tindakan dengan memasukkan data tindakan medik baru. Tombol simpan digunakan untuk menyimpan data bagian baru ke dalam *database*. Kemudian data akan muncul secara otomatis pada form bagian bawah. Terdapat fitur pencarian untuk mencari data tindakan yang sudah tercatat di klinik.

| Tindakan                                                                                                    | laster Tind                                                                                | lakan<br>engelola data 1         | Tindakan di Ki                      | o x                         |  |
|----------------------------------------------------------------------------------------------------|--------------------------------------------------------------------------------------------|----------------------------------|-------------------------------------|-----------------------------|--|
| Data Tindakan<br>Kode Tindakan<br>Nama Tindakan<br>Nama Poli<br>Biaya<br>Keterangan<br>Keterangan<br>Pencarian Tindakan | TN003<br>Ekstraksi<br>Bidan<br>300000<br>Menggunakan Vacu<br>Simpan<br>berdasarkan Nama Ti | um Ekstraksi                     | Cari Cari                           | Reset                       |  |
|                                                                                                    | KODE_TIND<br>TN001<br>TN002                                                                | AKAN KODE_POLI<br>PL001<br>PL001 | NAMA_TINDAK<br>Melahirkan<br>Spiral | AN HARGA<br>300000<br>20000 |  |

# Gambar 4.38 Halaman Master Tindakan

# 4.3.12 Halaman Master Poli

Halaman ini berguna untuk menambah data poli yang ada pada klinik. *User* yang berhasil masuk ke sistem dapat menambah data poli dengan memasukkan data poli baru. Tombol simpan digunakan untuk menyimpan data poli baru ke dalam *database*. Kemudian data akan muncul secara otomatis pada bagian bawah form *master* poli. Terdapat fitur pencarian untuk mencari data poli yang sudah tercatat di klinik.

|                    | Master Poli        |               |               |     |
|--------------------|--------------------|---------------|---------------|-----|
| 59 J               | Form untuk menge   | elola data Po | oli di Klinik |     |
| Data Poli          |                    |               |               |     |
| Kode Poli          | PL003              |               |               |     |
| Nama Poli          | Pemeriksaan Nifas  |               |               |     |
| Tambah             | Simpan             |               | S             |     |
| Pencarian Poli ber | dasarkan Nama Poli |               | Cari Reset    |     |
|                    | KODE POLI          | AMA POLI      |               |     |
| •                  | PL001 Bi           | dan           |               |     |
|                    | ] PL002 A          | nak           |               |     |
|                    |                    |               |               |     |
|                    |                    |               |               |     |
|                    |                    |               | На            | ous |

Gambar 4.39 Halaman Master Poli

# 4.3.13 Halaman Transaksi Rekam Medik

Halaman ini berguna untuk mencatat transaksi rekam medik yang dilakukan oleh dokter, dokter mencari nama pasien, lalu mengumpulkan *anamnesa*, dan melakukan pencatatan tindakan, resep, dan keterangan. *User* yang berhasil masuk ke sistem dapat menambah data rekam medik dengan memasukkan data transaksi rekam medik baru. Tombol simpan digunakan untuk menyimpan data rekam medik baru ke dalam *database*.

| 🖳 Transaksi Rekam      | Medis                                                                          |        |
|------------------------|--------------------------------------------------------------------------------|--------|
| Transaks<br>Form untuk | i Rekam Medis<br><i>menyimpan data Rekam Med</i>                               | lis    |
| Data Pasien            |                                                                                |        |
| No. Rekam Medis        | R0004                                                                          |        |
| Kode Pasien            | P0003                                                                          |        |
| Nama Pasien            | Nina Abimanyu                                                                  |        |
| Data Rekam Medis       |                                                                                |        |
| Anamnesa               | - Kontrasi semakin sering, usia kandungan triser                               | mester |
|                        |                                                                                |        |
| Tindakan               | Melahirkan<br>Spiral                                                           |        |
| Diagnosa               | Memasuki waktu normal kehamilan, diperkiraka<br>minggu kedepan bayi akan lahir | n 1    |
| Status Diagnosa        | Penanganan Ekstra                                                              |        |
| Resep                  | Analgesik antipiretik: Paracetamol B. Ibuprofen:<br>Placenta                   | B, D.  |
| Keterangan             | Diberikan 3 x sehari sesudah makan, khusus pl<br>1x Sehari                     | acenta |
|                        | 🔲 Rujukan Rumah Sakit                                                          |        |
|                        | Simpan Batal                                                                   |        |

Gambar 4.40 Halaman Transaksi Rekam Medik

Sedangkan untuk mengakhiri transaksi, dapat mengeklik tombol selesai dan akan langsung dicetak sebagai catatan kontrol dan diserahkan kepada pasien.

|                                                                                                    |                                                                                                    |                                                                                                    |                                                                                                |                                                  | × |
|----------------------------------------------------------------------------------------------------|----------------------------------------------------------------------------------------------------|----------------------------------------------------------------------------------------------------|------------------------------------------------------------------------------------------------|--------------------------------------------------|---|
| p 🍜 🥸 🏪 K 🔹 🕨 Main Report                                                                                                    | -§ × M M <sup>*</sup> •                                                                                                    |                                                                                                    |                                                                                                |                                                  |   |
| Bid<br>Sip<br>Ala                                                                                                    | CAT<br>lan Delima : Hj.<br>9 B No : 503<br>imat : Ny                                                                            | ATAN KON<br>Farida Hajri, SST<br>3.446/33619/0349/Ig<br>amplungan X/43 Tel                         | <u>ΓROL</u><br>b.Bd/436.631/VI/201<br>p. 3539735-3555004                                       | Bidan Delima<br>Perayman berkulalitas            | E |
| Kode. Pasien : P00<br>Nama. Pasien : Dinc                                                                                                    | 04<br>da Kirana                                                                                                    |                                                                                                    |                                                                                                |                                                  |   |
| Kode. Pasien : P00<br>Nama. Pasien : Dinc                                                                                                    | 04<br>da Kirana<br>ANAMNESA                                                                                                    | DIAGNOSA                                                                                           | STATUS DIAGNOSA                                                                                | KETERANGAN                                       |   |
| Kode. Pasien       :       P00         Nama. Pasien       :       Dino         KODE       TANGGAL         R0007       18-Okt-2013                                                                                                    | u4<br>da Kirana<br><b>ANAMNESA</b><br>Usia Kandungan 3<br>Bulan<br>Ngidam Kates                                                 | DIAGNOSA<br>Sering Mual pada<br>malam hari                                                         | STATUS DIAGNOSA<br>Segera Ditangani                                                            | KETERANGAN<br>Kurangi makan nanas                |   |
| Kode. Pasien         :         P00           Nama. Pasien         :         Dino           KODE         TANGGAL           R0007         18-Okt-2013           R0008         18-Okt-2013                                                                                                    | u4<br>da Kirana<br>Usia Kandungan 3<br>Bulan<br>Ngidam Kates<br>Asasas                                                          | DIAGNOSA<br>Sering Muäl pada<br>malam hari<br>Asd                                                  | STATUS DIAGNOSA<br>Segera Ditangani<br>asd                                                     | KETERANGAN<br>Kurangi makan nanas<br>adadas      |   |
| Kode. Pasien         :         P00           Nama. Pasien         :         Directory           KODE         TANGGAL           R0007         18-Okt-2013           R0008         18-Okt-2013           R0009         18-Okt-2013           R0004         10-Okt-2013                                                                    | 04<br>da Kirana<br>Usia Kandungan 3<br>Bulan<br>Ngidam Kates<br>Asasas<br>Ngilu                                                 | DIAGNOSA<br>Sering Mual pada<br>malam hari<br>Asd<br>Hamil                                         | STATUS DIAGNOSA<br>Segera Ditangani<br>asd<br>Segera Ditangani                                 | KETERANGAN<br>Kurangi makan nanas<br>adadas      |   |
| Kode. Pasien         :         P00           Nama. Pasien         :         Dino           KODE         TANGGAL           R0007         18-Okt-2013           R0008         18-Okt-2013           R0009         18-Okt-2013           R0010         18-Okt-2013           R0010         18-Okt-2013                                     | u4<br>da Kirana<br>Usia Kandungan 3<br>Bulan<br>Ngidam Kates<br>Asasas<br>Ngilu<br>fafafd                                       | DIAGNOSA<br>Sering Mual pada<br>malam hari<br>Asd<br>Hamil<br>dsdfsd                               | STATUS DIAGNOSA<br>Segera Ditangani<br>asd<br>Segera Ditangani<br>dd                           | KETERANGAN<br>Kurangi makan nanas<br>adadas      |   |
| Kode. Pasien         :         P00           Nama. Pasien         :         Dind           R000         TANGGAL           R0007         18-Okt-2013           R0008         18-Okt-2013           R0010         18-Okt-2013           R0012         18-Okt-2013           R0015         29-Okt-2013                                     | u4<br>da Kirana<br>Usia Kandungan 3<br>Bulan<br>Ngidam Kates<br>Asasas<br>Ngilu<br>fafafd<br>a<br>Hamil trisemester             | DIAGNOSA<br>Sering Mual pada<br>malam hari<br>Asd<br>Hamil<br>dsdfsd<br>c<br>Seminggu lagi labiran | STATUS DIAGNOSA<br>Segera Ditangani<br>asd<br>Segera Ditangani<br>dd<br>c<br>Penanganan Ekstra | KETERANGAN<br>Kurangi makan nanas<br>adadas<br>c |   |
| Kode. Pasien         :         P00           Nama. Pasien         :         Dino           KODE         TANGGAL           R0007         18-Okt-2013           R0008         18-Okt-2013           R0009         18-Okt-2013           R0010         18-Okt-2013           R0012         18-Okt-2013           R0015         29-Okt-2013 | da Kirana<br>ANAMNE SA<br>Usia Kandungan 3<br>Bulan<br>Ngidam Kates<br>Asasas<br>Ngilu<br>fafafd<br>a<br>Hamil trisemester<br>3 | DIAGNOSA<br>Sering Mual pada<br>malam hari<br>Asd<br>Hamil<br>dsdfsd<br>c<br>Seminggu lagi lahiran | STATUS DIAGNOSA<br>Segera Ditangani<br>asd<br>Segera Ditangani<br>dd<br>c<br>Penanganan Ekstra | KETERANGAN<br>Kurangi makan nanas<br>adadas<br>c | - |

Gambar 4.41 Laporan Catatan Kontrol

Apabila dokter mencentang rujukan rumah sakit, akan muncul pula laporan berupa rujukan rumah sakit yang disertakan hasil *anamnesa*, diagnosa, dan keterangan untuk diserahkan kepada pasien yang kemudian akan digunakan sebagai rujukan rumah sakit.

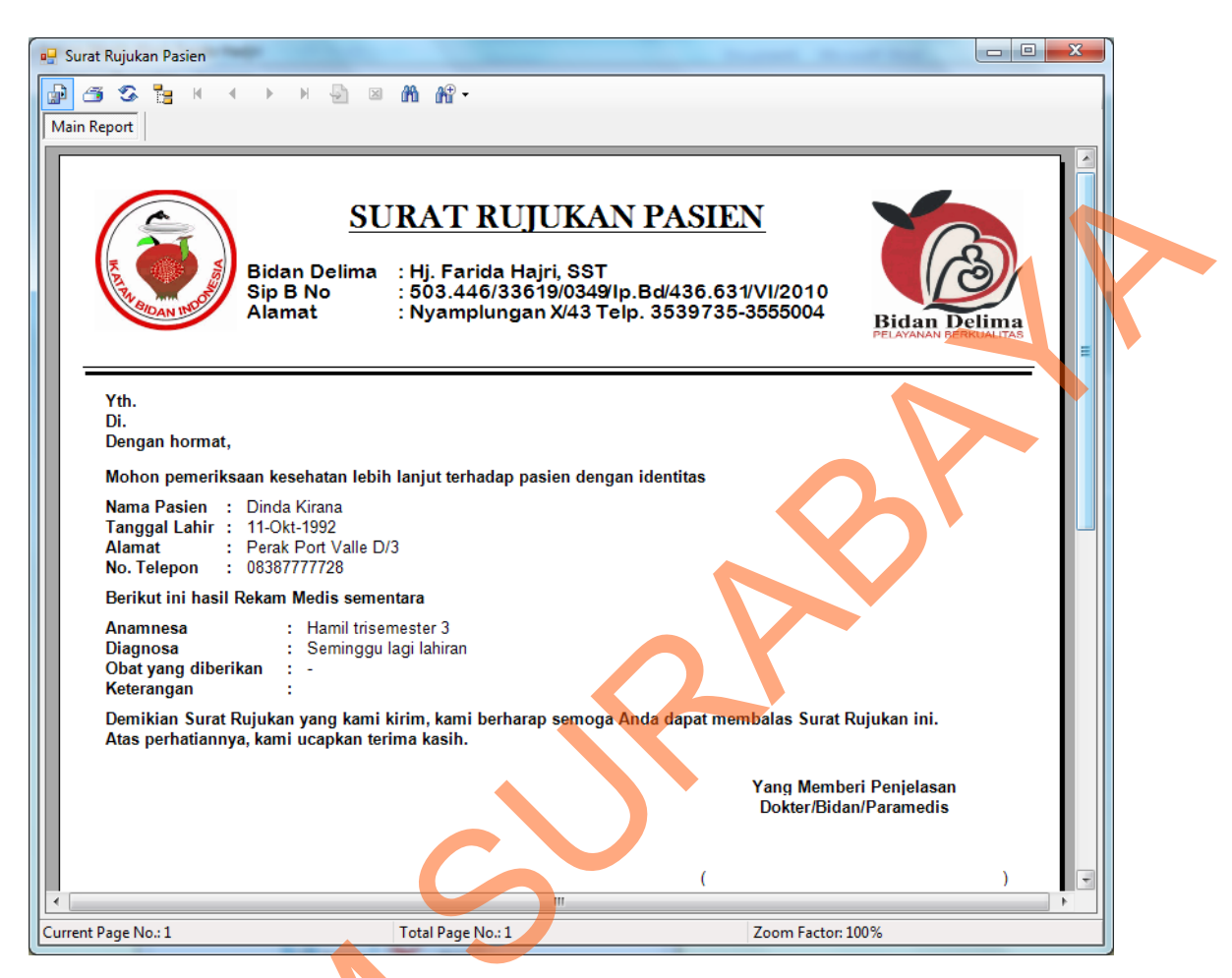

Gambar 4.42 Laporan Rujukan Rumah Sakit

4.3.14 Halaman Transaksi Rekam Medis (Form Pembayaran)

Halaman ini berguna untuk mencatat transaksi setelah pasien selesai diperiksa, dengan memasukkan nomor rekam medis pasien maka akan muncul data tindakan yang dilakukan beserta biaya, total pembayaran, jumlah uang, dan total kembalian. Bila selesai klik simpan, maka akan keluar *crystal report* berupa struk pembayaran

| Т<br><i>Г</i> | ransaksi Rekam Medis<br>form untuk menyimpan data Pembayaran |  |
|---------------|--------------------------------------------------------------|--|
| D             | ata Pembayaran                                               |  |
|               | Kode Pembayaran B0004                                        |  |
|               | No. Rekam Medis r0004                                        |  |
|               | Data Tindakan                                                |  |
|               | NAMA_TINDAKAN HARGA_TINDAKA         Ekstraksi         300000 |  |
|               | Total Pembayaran 300000                                      |  |
|               | Total Kembalian 200000                                       |  |
|               | Simpan Batal                                                 |  |

Gambar 4.43 Halaman Transaksi Pembayaran Medik

Sedangkan untuk mengakhiri transaksi, dapat melakukan klik pada tombol simpan dan akan langsung dicetak sebagai struk pembayaran dan diserahkan kepada pasien.

| 🖳 Laporan Struk Pembayaran                                      |                                                                                             |                                                                           |                |
|-----------------------------------------------------------------|---------------------------------------------------------------------------------------------|---------------------------------------------------------------------------|----------------|
| 🕹 🎜 💐 🔓 💮 📴                                                     | H                                                                                           | /1                                                                        | M 🔍 - 🛛 🚽      |
| Main Report                                                     |                                                                                             |                                                                           |                |
| Sip B No.<br>Nyamp                                              | <b>STRUK PEM</b><br><b><i>H. Farida H</i><br/>503.446/33619/034<br/>lungan X/43 Telp. 3</b> | <b>BAYARAN</b><br><b>ajri, SST</b><br>9/Ip.Bd/436.631/V<br>539735-3555004 | VI/2010        |
| Kode . Pasien : P<br>Nama . Pasien : N<br>Rincian pembayaran se | 0003<br>ina Abimanyu<br>bagai berikut :                                                     |                                                                           |                |
| KODE NA                                                         | MA TINDAKAN                                                                                 | HARGA                                                                     |                |
| TN003 Ekst                                                      | raksi                                                                                       | Rp. 300000                                                                | ]              |
| To                                                              | tal y <u>q</u> Dibayar                                                                      | Rp. 300000                                                                |                |
| Ju                                                              | mlah yg Dibayar :                                                                           | Rp. 500000                                                                |                |
| Ke                                                              | mbalian :                                                                                   | Rp. 200000                                                                |                |
| · · · · · · · · · · · · · · · · · · ·                           |                                                                                             |                                                                           |                |
| Current Page No.: 1                                             | Total Page No.: 1                                                                           | Zoor                                                                      | m Factor: 100% |

Gambar 4.44 Laporan Struk Pembayaran

4.3.15 Halaman Laporan Pasien Periode Bulanan

Halaman ini digunakan untuk menampilkan laporan pasien yang berkunjung atau melakukan kontrol pada periode bulanan, *user* dapat memilih bulan dan tahun dimana laporan pasien dibutuhkan, kemudian dapat dicetak sebagai laporan untuk pimpinan klinik.

| 🖳 Laporan Pasien    |                                                                                                    |                                                                                                    |                                                                                                    |                                                                    |        |
|---------------------|----------------------------------------------------------------------------------------------------|----------------------------------------------------------------------------------------------------|----------------------------------------------------------------------------------------------------|--------------------------------------------------------------------|--------|
| Bulan Oktober       | ▼ Tahun                                                                                                    | 2013 🔹                                                                                                    | 🔎 Cari §                                                                                                    | Reset                                                              |        |
| 🗗 🥌 🛠 🐂 🔍 🖣         |                                                                                                    | 3 #1 #1 -                                                                                                    |                                                                                                    |                                                                    |        |
| Main Report         |                                                                                                    |                                                                                                    |                                                                                                    |                                                                    |        |
|                     | Bidan Delin<br>Sip B No<br>Alamat                                                                                          | LAPORA<br>na : Hj. Farida Ha<br>: 503.446/336<br>: Nyamplunga                                                                                                    | <u>N PASIEN</u><br>ıjri, SST<br>19/0349/lp.Bd/436.<br>n X/43 Telp. 35397                                                                                 | 631/VI/2010<br>35-3555004<br>Bidan Delima                          | 1<br>5 |
|                     |                                                                                                    |                                                                                                    | 1                                                                                                    |                                                                    |        |
| NAMA POLI           | KODE PASIEN                                                                                                    | NAMA PASIEN                                                                                                    | TANGGAL                                                                                                    | KETERANGAN                                                         | -      |
|                     | P0001<br>P0001<br>P0003<br>P0004<br>P0004<br>P0004<br>P0004<br>P0004<br>P0003<br>P0004<br>P0005<br>P0005<br>P0005<br>P0004 | Maria Abimanyu<br>Maria Abimanyu<br>Maria Abimanyu<br>Markonah<br>Dinda Kirana<br>Dinda Kirana<br>Dinda Kirana<br>Dinda Kirana<br>Markonah<br>Dinda Kirana<br>Yulita<br>Yulita<br>Dinda Kirana | 18 - Okt<br>18 - Okt<br>18 - Okt<br>18 - Okt<br>18 - Okt<br>18 - Okt<br>18 - Okt<br>18 - Okt<br>18 - Okt<br>18 - Okt<br>24 - Okt<br>25 - Okt<br>29 - Okt | asd<br>ASD<br>Kurangi makan nanas<br>adadas<br>b<br>Cepetan<br>asd |        |
| КВ                  | P0002<br>P0002                                                                                                    | Destia Citra<br>Destia Citra                                                                                                    | 18 - Okt<br>18 - Okt                                                                                                    |                                                                    | -      |
| Current Page No.: 1 |                                                                                                    | Total Page No.: 1                                                                                                    | "                                                                                                    | Zoom Factor: 100%                                                  |        |

Gambar 4.45 Halaman Laporan Pasien Periode Bulanan